### 沃尔玛中国商品数据同步 ——供应商实施流程

中国物品编码中心 信息化部 2017.03

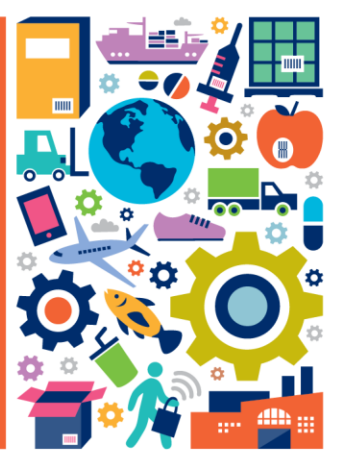

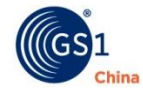

© GS1 China 2017

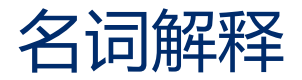

- 全球位置码(GLN)
  - 全球位置码(GLN)是数据同步参与方身份的唯一标识代码。
- 全球商品贸易代码(GTIN)
  - 全球贸易项目代码(GTIN)是数据同步中贸易项目的全球唯一标识代码,也称商品代码 或商品条码。

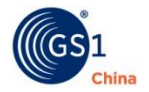

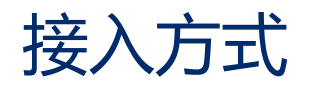

GDSN支持所有符合全球数据同步规范的系统接入:

- 中国全球数据同步平台,通过中国主数据池直接接入
  - ※系统地址:<u>http://b2b.gds.org.cn</u>, *咨询电话: 400-7000-690*
- 其他全球认证数据平台
  - 除中国数据池外,全球还有33个官方认证平台。
  - ※数据池清单: http://www.gs1.org/gdsn/certified-data-pools
- 第三方服务商网拍天下提供的PCCS系统
  - ※系统地址:http://pccs.viwor.net
  - ※提供给供应商录入/导入产品数据并发布至沃尔玛
  - ※ 支持线下落地服务,帮助供应商准确采集并录入符合沃尔玛及全球GDSN标准的数据
  - ※沃尔玛O2O商品内容服务指定平台,顺畅衔接O2O建品流程,免去二次录入烦恼
  - ※联系方式: 400-805-1515/service@wptx.cc

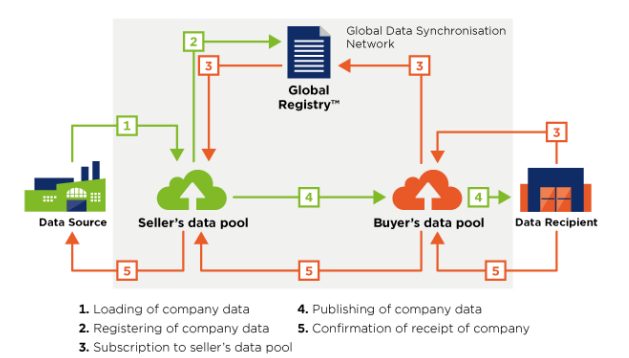

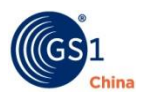

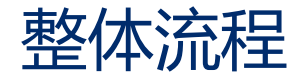

- 1. 加入GDSN
  - 注册/申请GLN
  - GLN备案

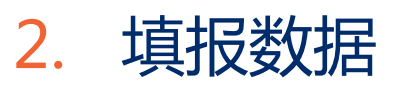

- 在线填报
  - 批量导入

- 3. 发布/跟踪
  - 产品发布
  - 更新/修改

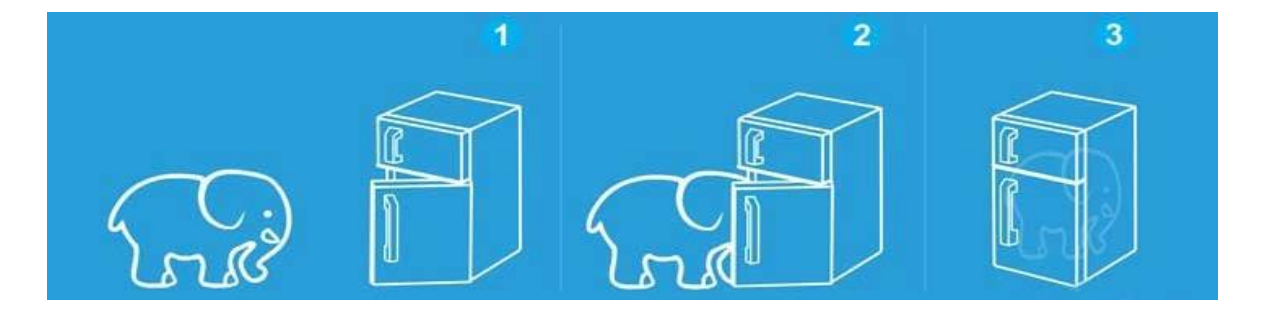

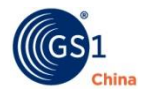

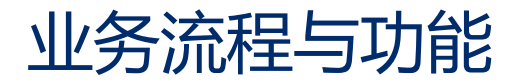

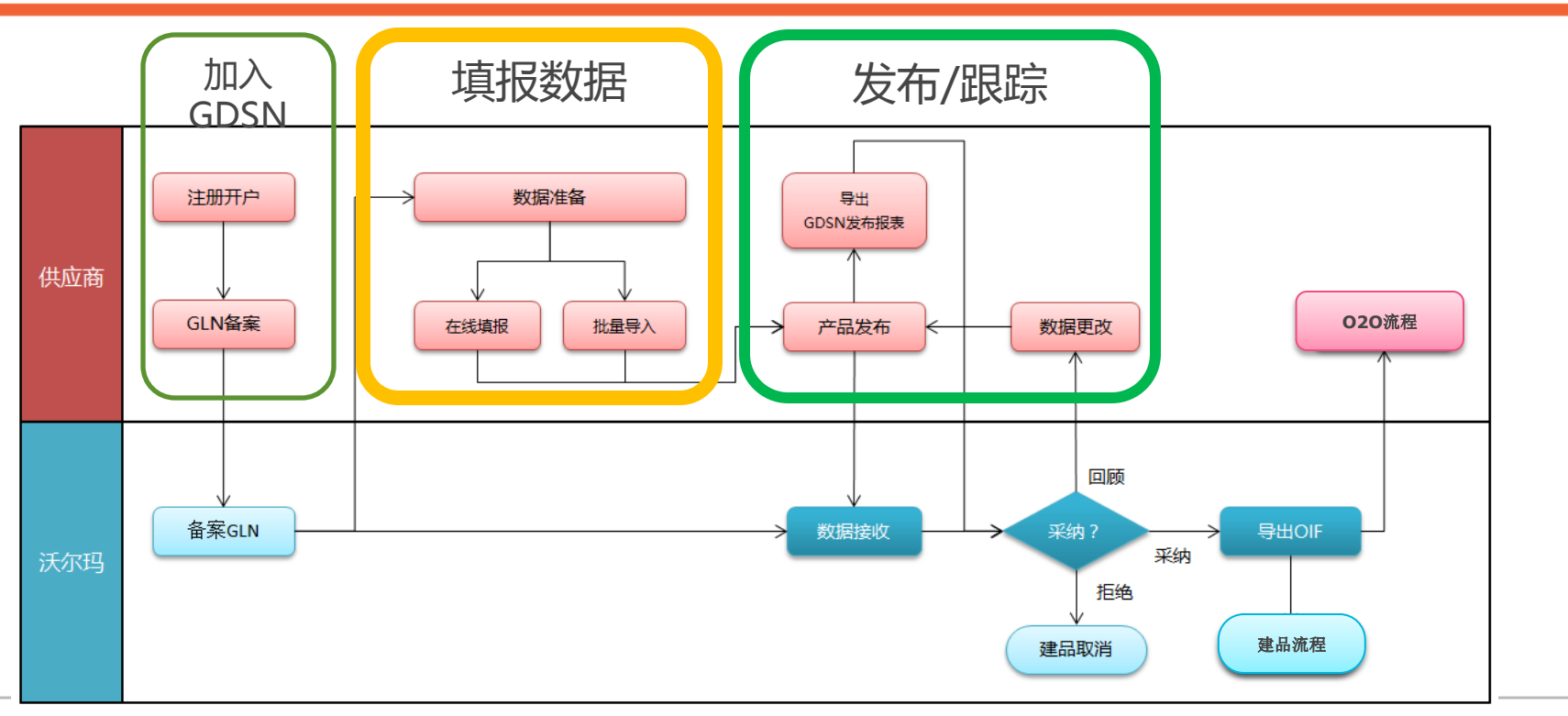

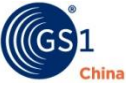

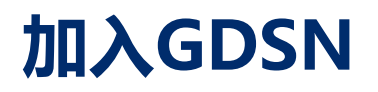

- 1. 注册开户
  - 准确的企业信息
  - 邮箱/电话
  - 审核
- 2. 申请GLN
- 3. GLN备案
  - 数据接收前提

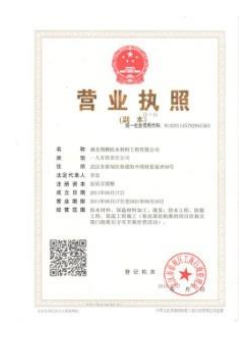

| GLN登记表        |          |        |        |  |  |  |  |
|---------------|----------|--------|--------|--|--|--|--|
| 供应商GLN        | 供应商名称    | 操作人    | 附加信息   |  |  |  |  |
| 6907777300002 | 海荣天下有限公司 | 网拍天下用户 | 100010 |  |  |  |  |

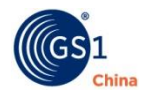

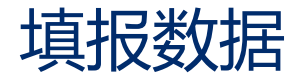

- 1. 在线填报
  - 适合少量产品
- 2. 批量导入
  - 适合大量产品
  - 最新版模板

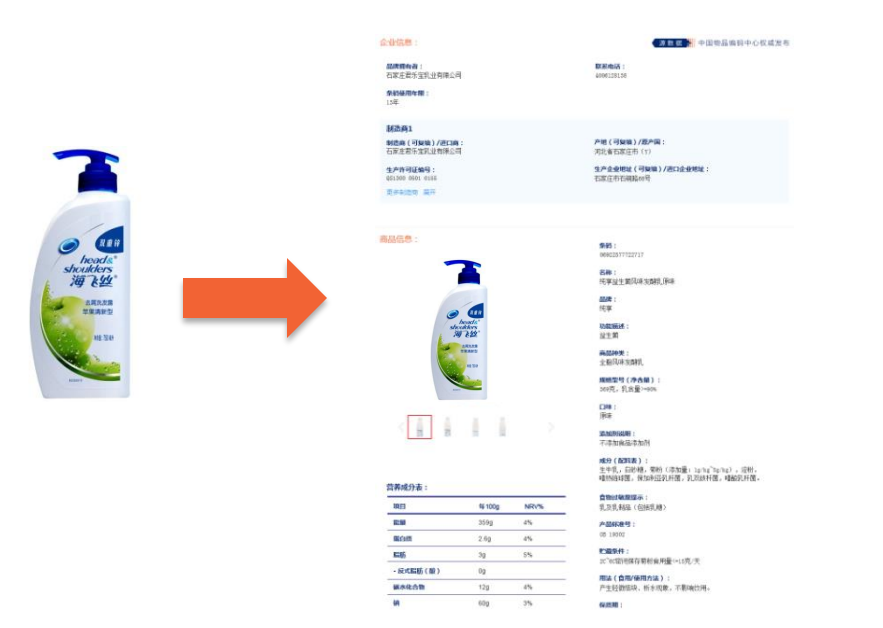

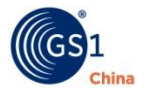

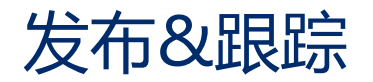

- 1. 数据准备
- 2. 产品发布
  - 发布前做好检查
- 3. 导出发布报表
  - 采购确认&跟进
- 4. 更新/修改
- 5. 质量报表
- 6. 020准备

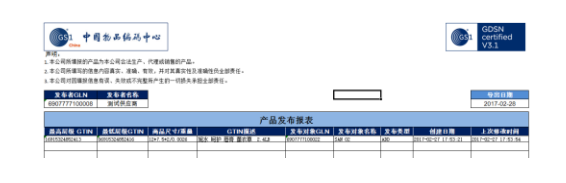

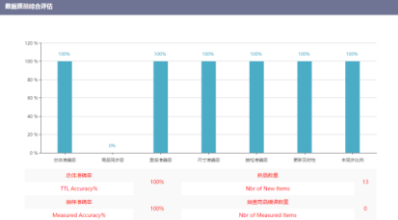

| 状态名称 | 状态含义                      | 处理建议                                                 |
|------|---------------------------|------------------------------------------------------|
| 等待订阅 | 沃尔玛未订阅您的产品信息。             | 联系采购人员订阅。                                            |
| 等待接收 | 产品已被订阅 , 但还未同步到沃尔玛系<br>统。 | 等待沃尔码系统接收,通常发布<br>后1小时自动接收。                          |
| 接收   | 数据已同步到沃尔玛系统。              | 无需处理                                                 |
| 拒绝   | 采购人员拒绝同步该数据。              | 联系采购人员了解原因。                                          |
| 同步   | 采购已经接受并准备使用产品信息           | 无需处理。但是,同步仅代表采购已经接受商品信息并开始沃尔玛新品建立流程,并不代表商品绝对会在沃尔玛售卖。 |
| 回顾   | 数据存在问题,需进行修改。             | 按提示修改信息后 , 再次发布。                                     |

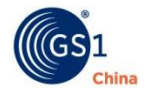

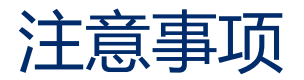

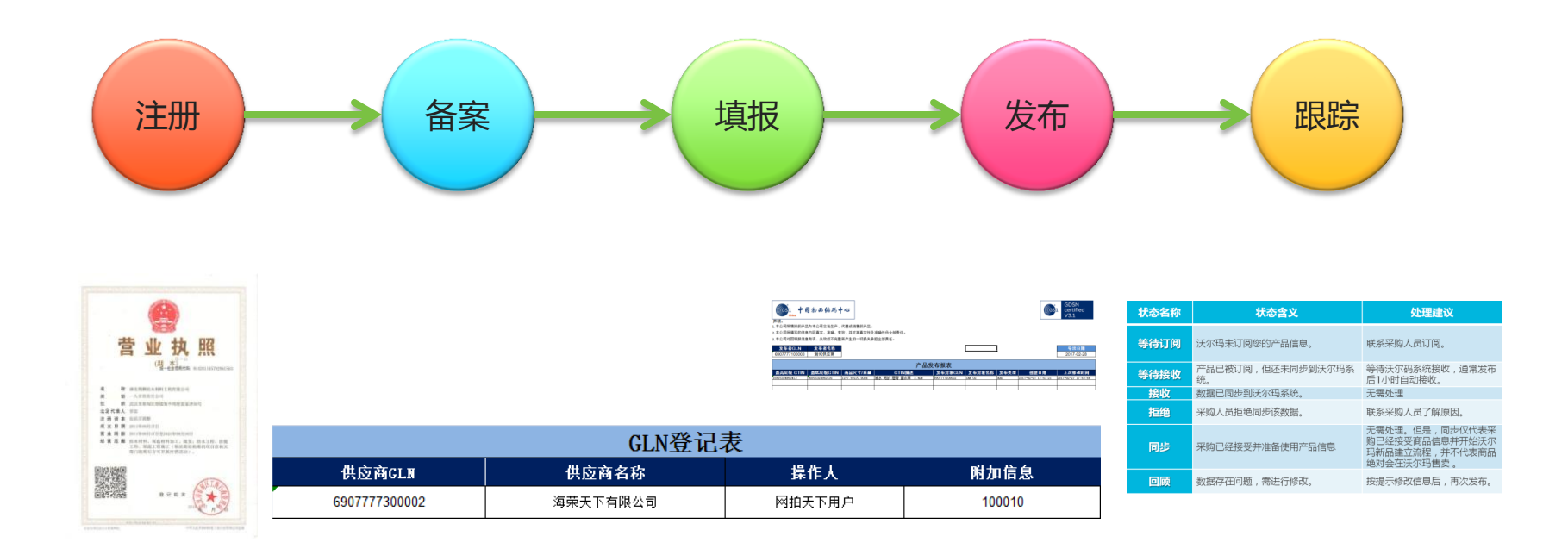

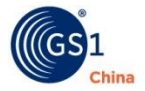

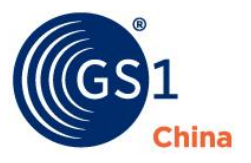

The Global Language of Business

## 沃尔玛中国商品数据同步 ——操作介绍

中国物品编码中心

2017年3月

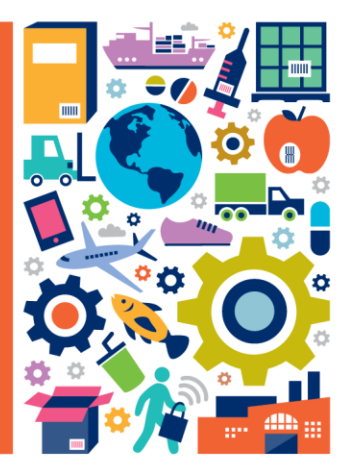

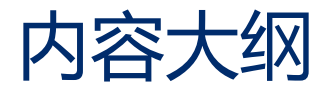

# 商品数据同步流程 1 2 3 加入平台 填报数据 发布与跟踪

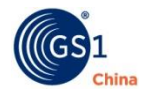

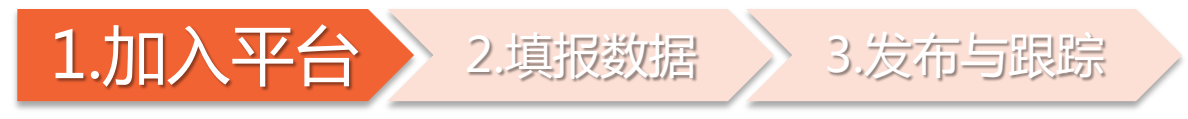

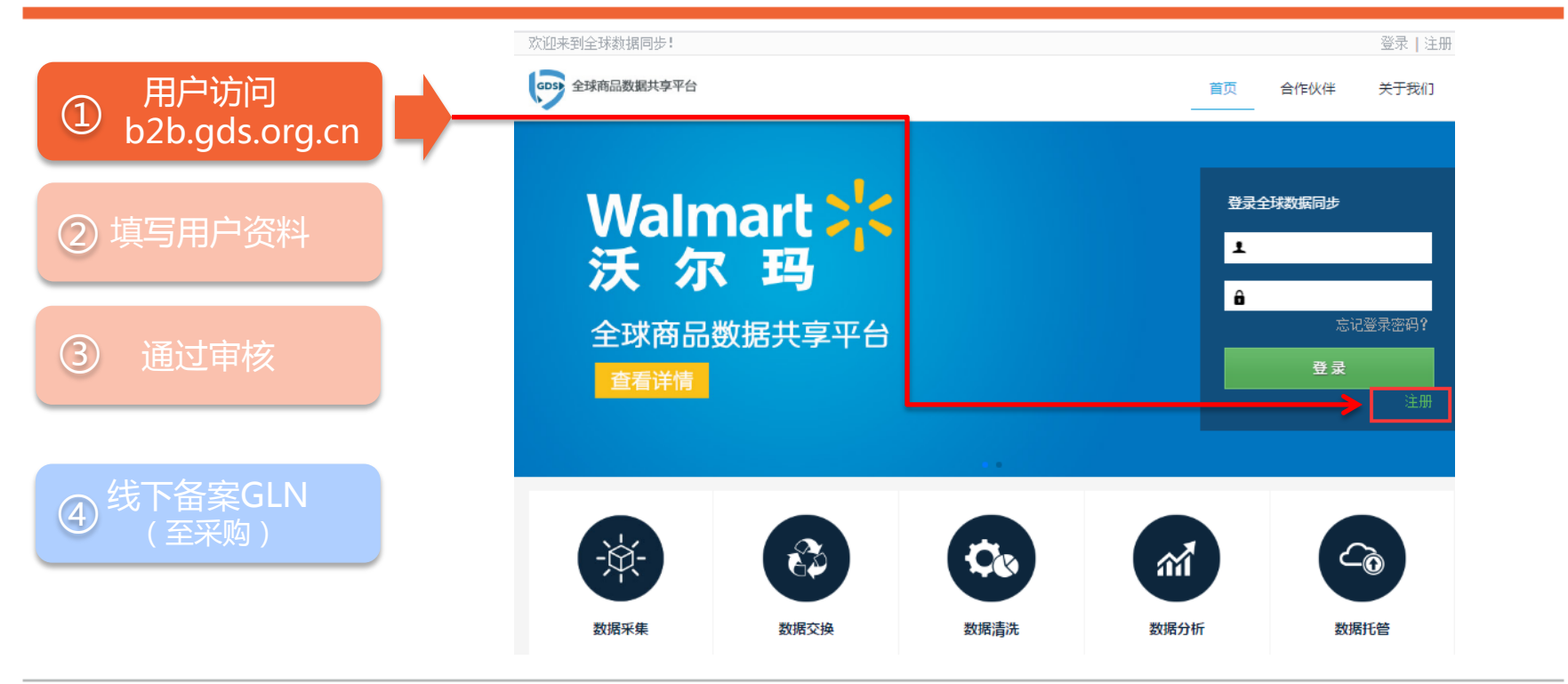

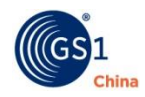

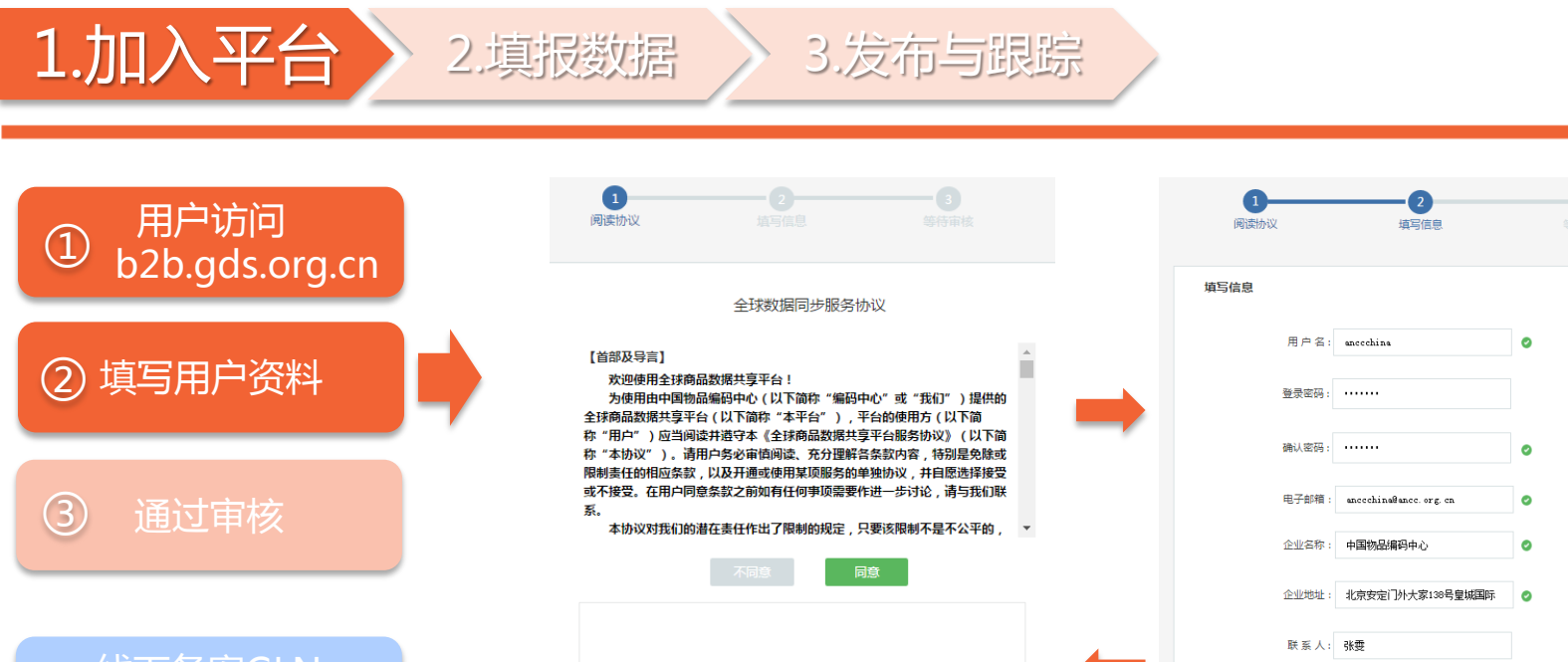

(4)

我们的管理员将在1个工作日内 进行审核,请及时收取邮件, 以便查阅审核结果。

© GS1 China 2017

0

联系电话: +86

84295400

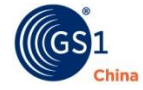

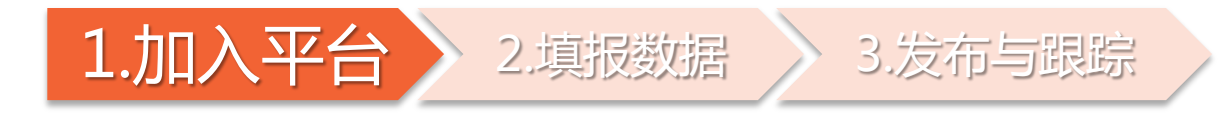

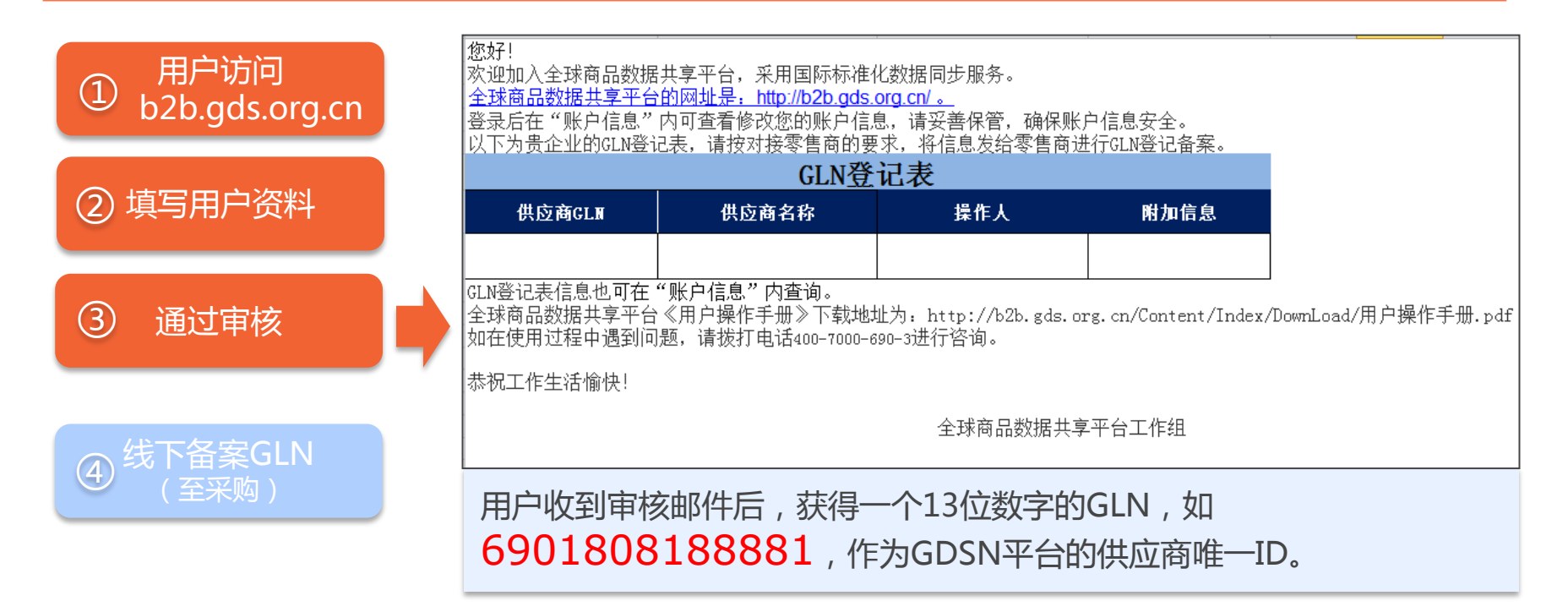

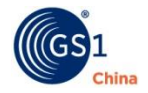

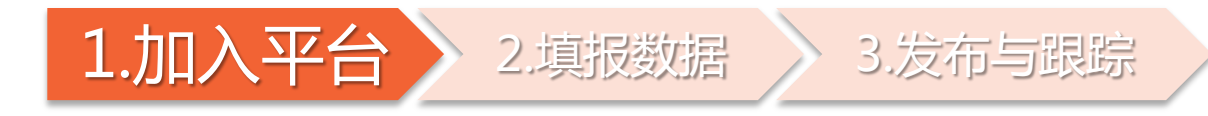

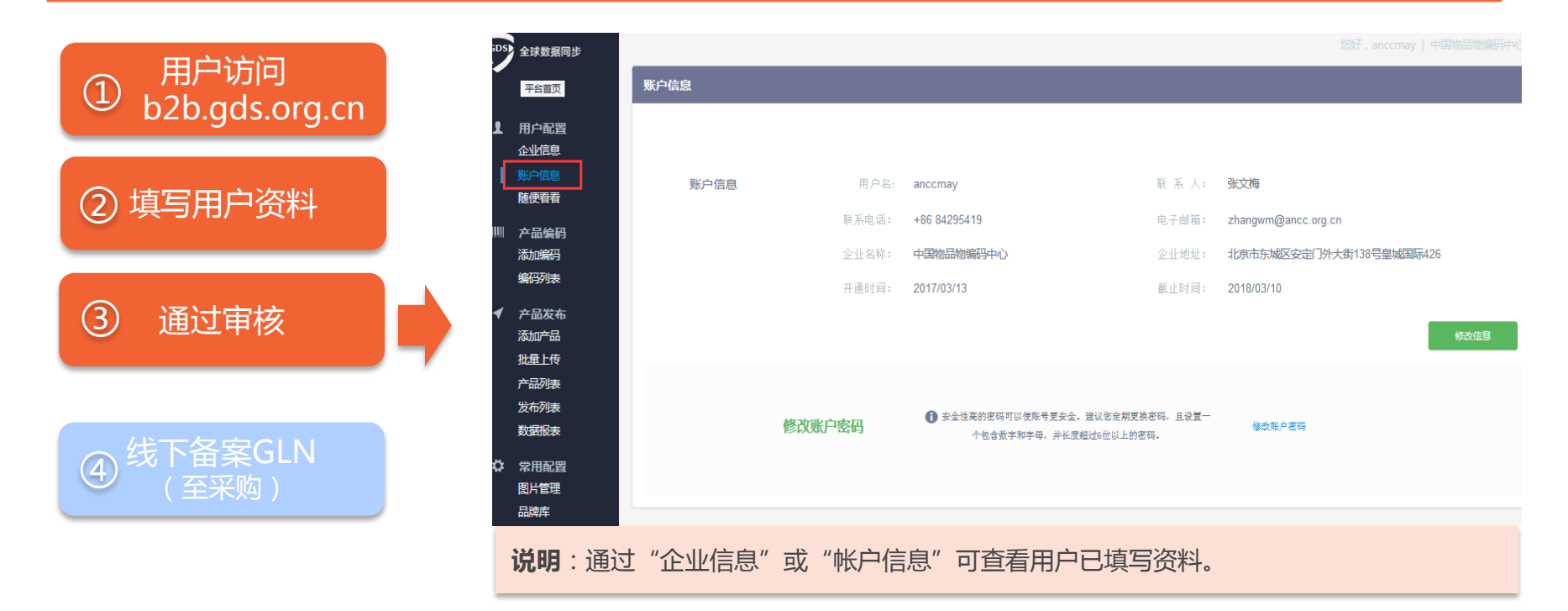

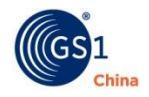

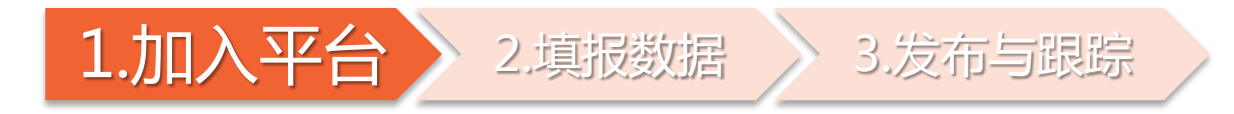

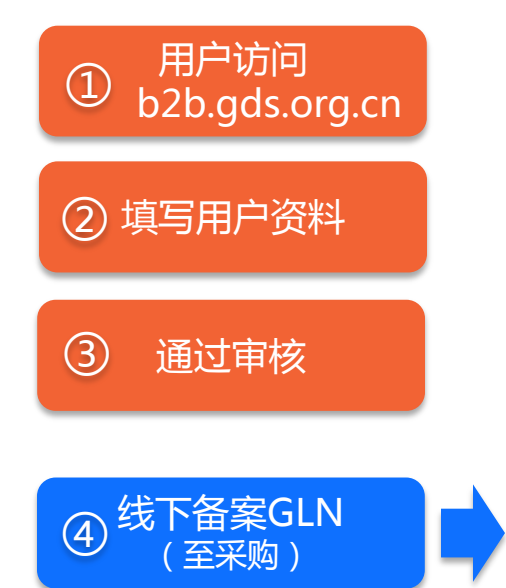

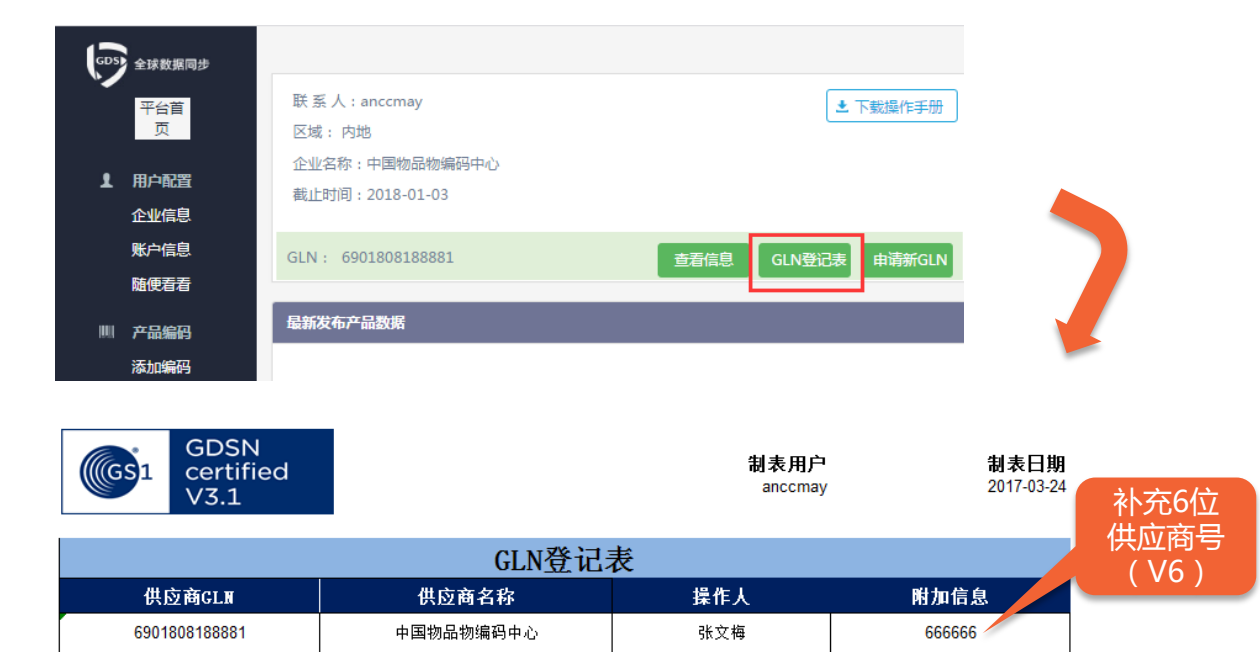

用户将GLN信息通过邮件等方式发送到采购人员,以便数据订阅。

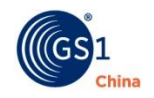

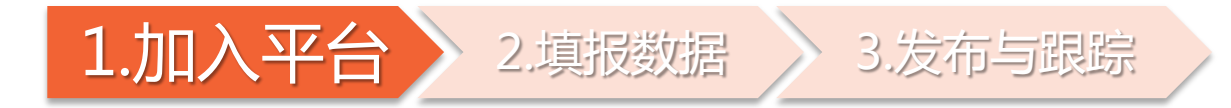

China

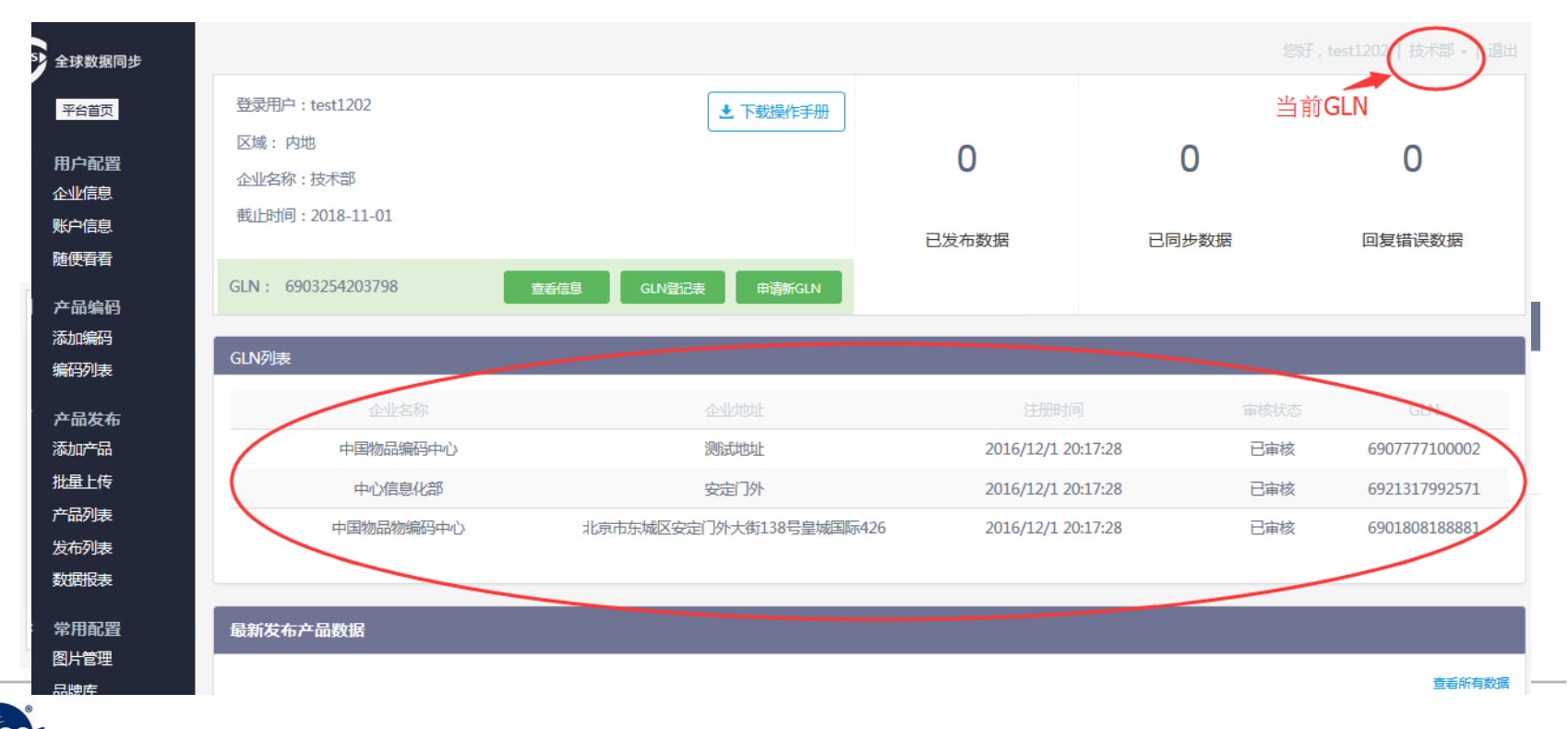

The Global Language of Business

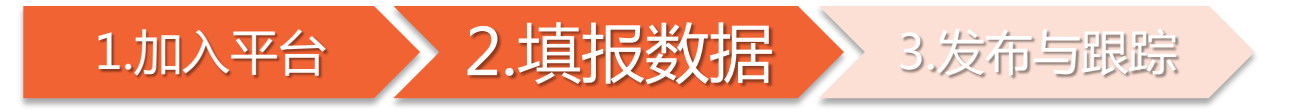

### 方式一:在线填报

|          | GDS 全球数据同步             |                                 |                           | 您好,anccmay | 中国物品物编码中心 -                                            |
|----------|------------------------|---------------------------------|---------------------------|------------|--------------------------------------------------------|
| (1) 添加编码 | 平台首页                   | 添加编码                            |                           |            |                                                        |
|          |                        | 自定义编码                           |                           |            |                                                        |
| ② 添加产品   | 此立旧志<br>账户信息<br>随便看看   | 商品条码: 06940173301822            | GPC分类: 10000647           | 目标市场: 中国   | 编辑丨删除                                                  |
|          | 产品編码<br>  添加編码<br>編码列表 | 商品条码: 06922266436277<br>编码输入正确: | 分类代码: 必填,请输入8位分类代码 🥔 选择器  | 市场中国       | 提交   取消                                                |
|          | ▼ 产品友布<br>添加产品<br>批量上传 |                                 |                           |            |                                                        |
|          | 产品列表<br>发布列表<br>数据报表   |                                 | U产品时直接引用,方便、              | 准确。        | D 2012030473                                           |
|          | ✿ 常用配置<br>图片管理<br>品牌库  | 2.系统对编码有广格的<br>3.单品、中包(如有)      | 31父短规则,保障骗码准确)、外箱包装条码均需添加 | ∃。<br>]。   | 6 <sup>1</sup> 901234 <sup>1</sup> 567862 <sup>1</sup> |

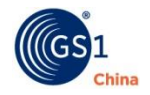

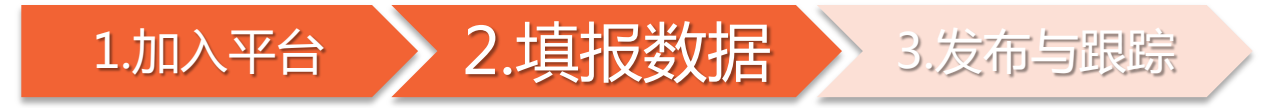

### 方式一:在线填报

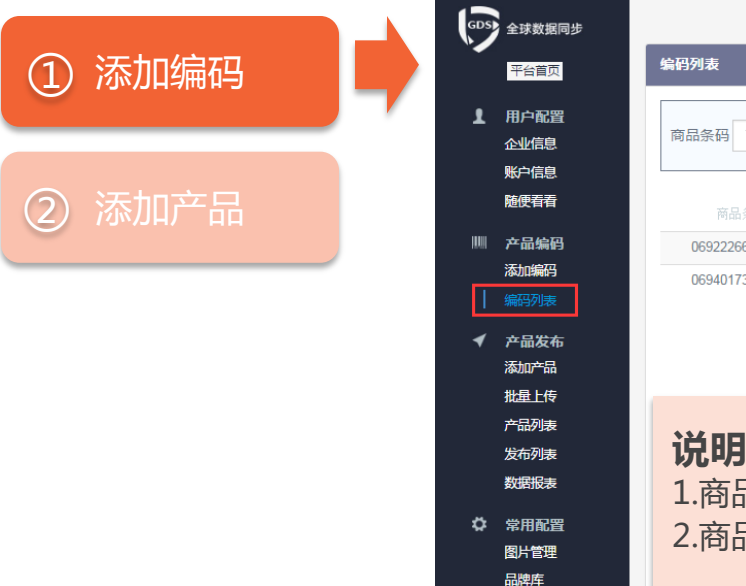

|            | <b>GPC</b> 分类 |                     | 添加时间                | 目标市场 | 商品条码           |
|------------|---------------|---------------------|---------------------|------|----------------|
| 注册成功       | 10006215      | 2017-03-08 10:50:57 | 2017-03-08 10:50:57 | 中国   | 06922266436277 |
| 注册成功       | 10000647      | 017-03-08 09:39:39  | 2017-03-08 09:39:39 | 中国   | 06940173301822 |
| 第1页/共1页 上一 |               |                     |                     |      |                |
|            |               |                     |                     |      | ×no .          |

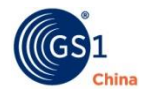

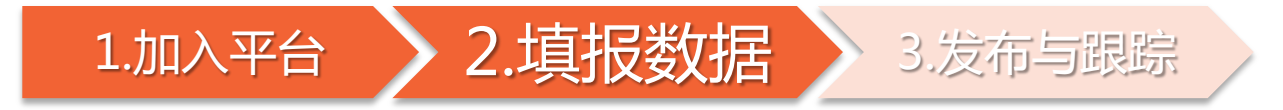

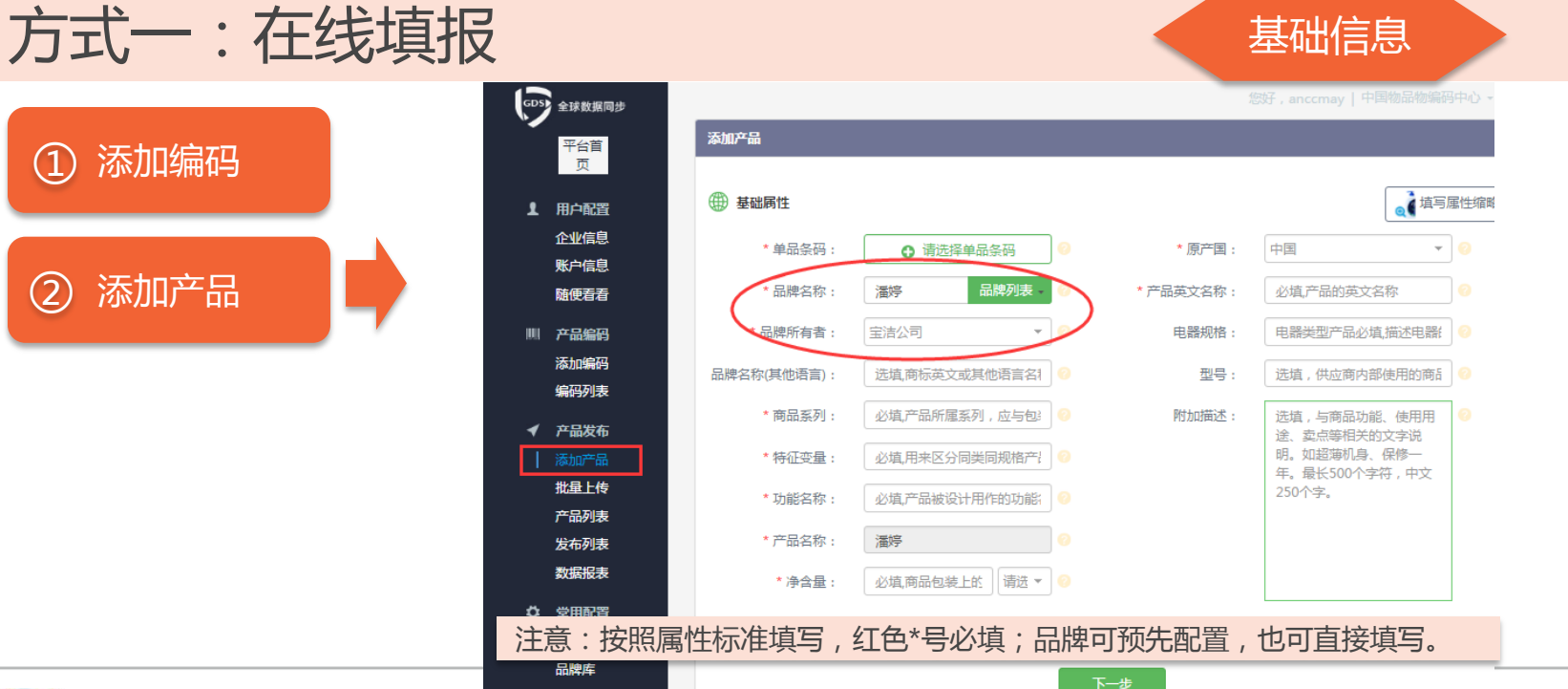

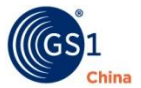

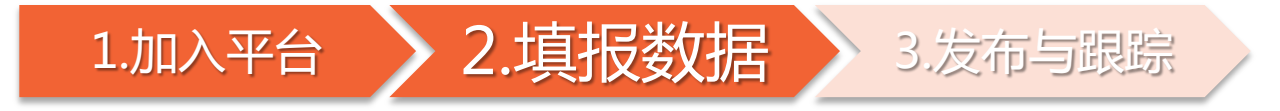

平台

企业

账户 随何

添加 编码

产品 添加 批量 产品 发布 数据

图片

### 方式一:在线填报

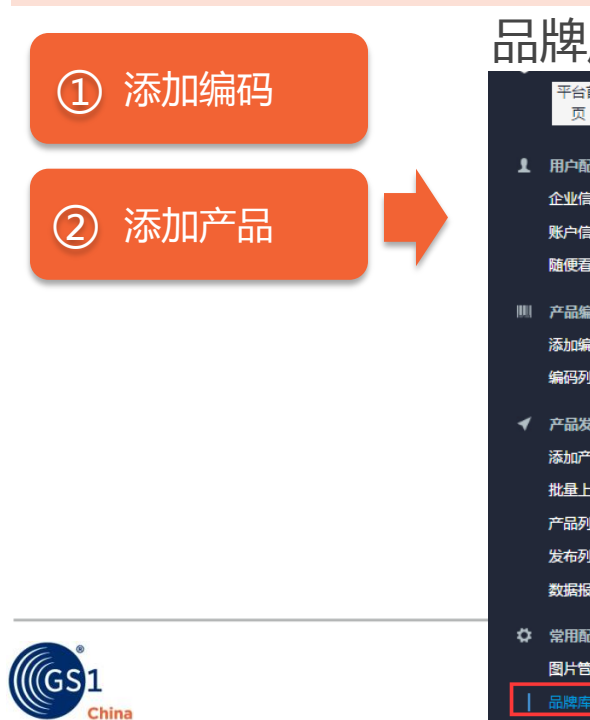

| <u>「库</u> 一 | ——品牌维  | İ护:豸 | 多品牌信息         | l统一维护 | ,添加产        | 品时直接    | 接引用      |    |
|-------------|--------|------|---------------|-------|-------------|---------|----------|----|
|             | 品牌库    |      |               |       |             |         |          |    |
| 配置          | 品牌名称潘婷 |      | 品牌所有者<br>宝洁公司 | 添加    |             |         |          |    |
| 信息          | 品牌名称   | 注册号  | 品牌所有者         | 注册代理人 | 验证时间        | 状态      | 操作       |    |
| 看看          | 海飞丝    |      | 宝洁公司          |       | -           | 未验证     | 验证   删除  |    |
| 编码          | 沙宣     |      | 宝洁公司          |       | -           | 未验证     | 验证   删除  |    |
| 编码          |        |      |               |       |             |         |          |    |
| 列表          |        |      |               | 共2条记录 | 录第1页/共1页 上- | -页 1 下页 | 转到第 页 确定 |    |
| 发布          |        |      |               |       |             |         |          |    |
| 产品          |        |      |               |       |             |         |          |    |
| 上传          |        |      |               |       |             |         |          |    |
| 列表          |        |      |               |       |             |         |          |    |
| 报表          |        |      |               |       |             |         |          |    |
| 配置          |        |      | _             |       |             |         |          |    |
| 管理          |        |      |               |       |             |         |          | 21 |
| 库           |        |      |               |       |             |         |          | 21 |

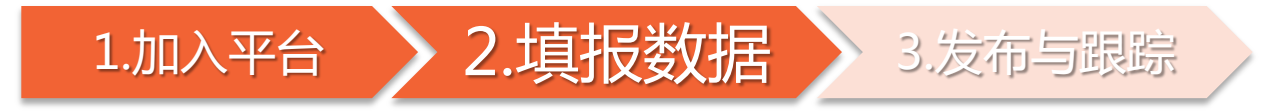

方式一:在线填报

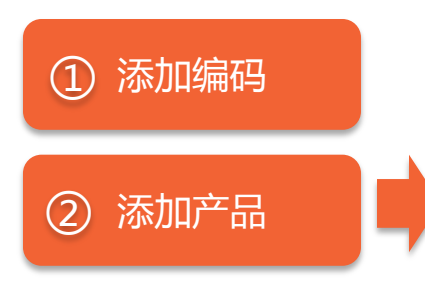

品牌库——品牌维护:多品牌信息统一维护,添加产品时直接引用

| 添加产品        |                    |           |                                             |     |
|-------------|--------------------|-----------|---------------------------------------------|-----|
| ④ 基础属性      |                    |           |                                             | 属性缩 |
| * 单品条码:     | ● 请选择单品条码          | * 原产国:    | 中国 <b>*</b>                                 |     |
| 品牌名称:       | 潘婷 品牌列表 -          | * 产品英文名称: | 必填,产品的英文名称                                  |     |
| * 品牌所有者:    |                    | 电器规格:     | 电器类型产品必填描述电器                                |     |
| 品牌名称(其他语言): |                    | 型号:       | 选填,供应商内部使用的商品                               |     |
| * 商品系列:     | 必填,产品所属系列,应与包; 📀   | 附加描述:     | 选填,与商品功能、使用用                                | 0   |
| * 特征变量:     | 必填,用来区分同类同规格产; 🥝   |           | 医、契点等伯天的文子院<br>明。如超薄机身、保修一<br>年。最长500个字符,中文 |     |
| * 功能名称:     | 必填,产品被设计用作的功能; 🥝   |           | 250个字。                                      |     |
| * 产品名称:     | 潘婷                 |           |                                             |     |
| * 净含量:      | ◎ 必填,商品包装上的 请选 🔻 🥝 |           |                                             |     |

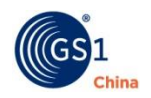

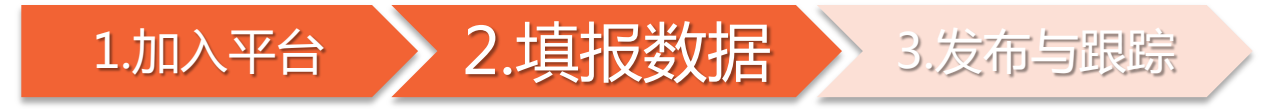

方式一:在线填报

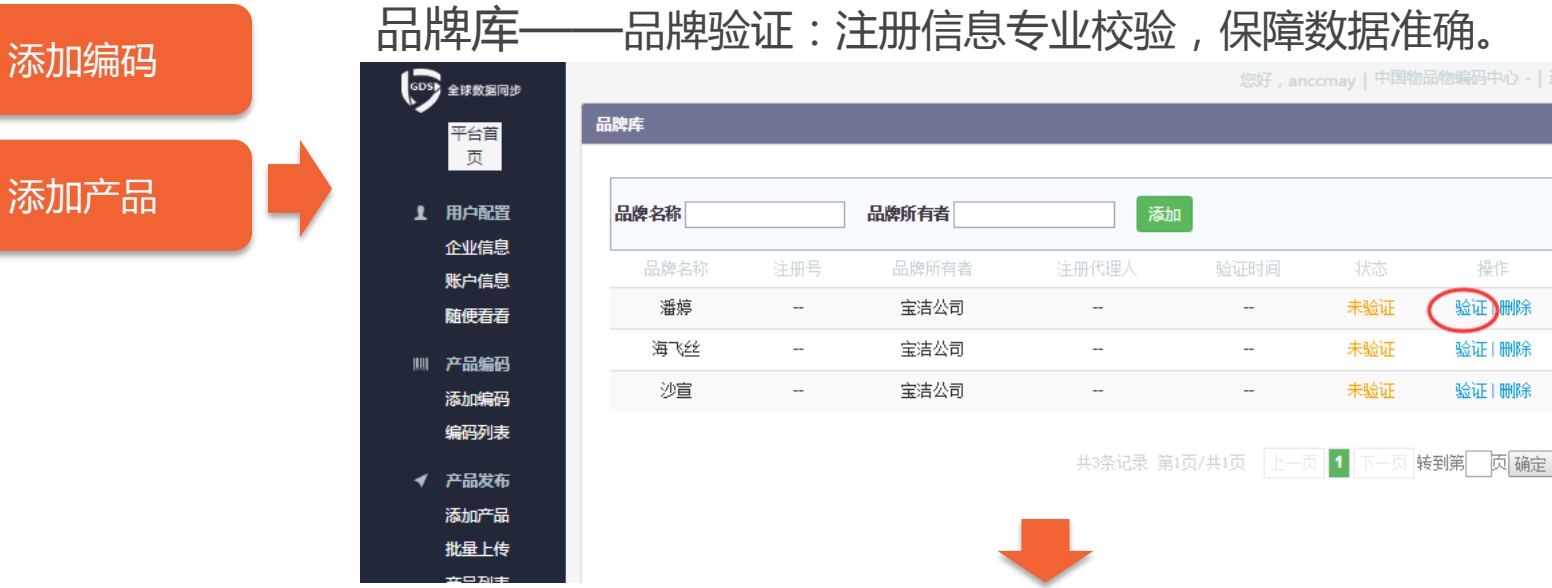

---

---

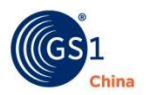

(1

(2)

操作

验证】删除

验证|删除

验证|删除

未验证

未验证

未验证

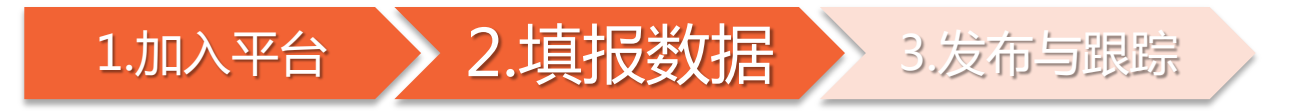

方式一:在线填报

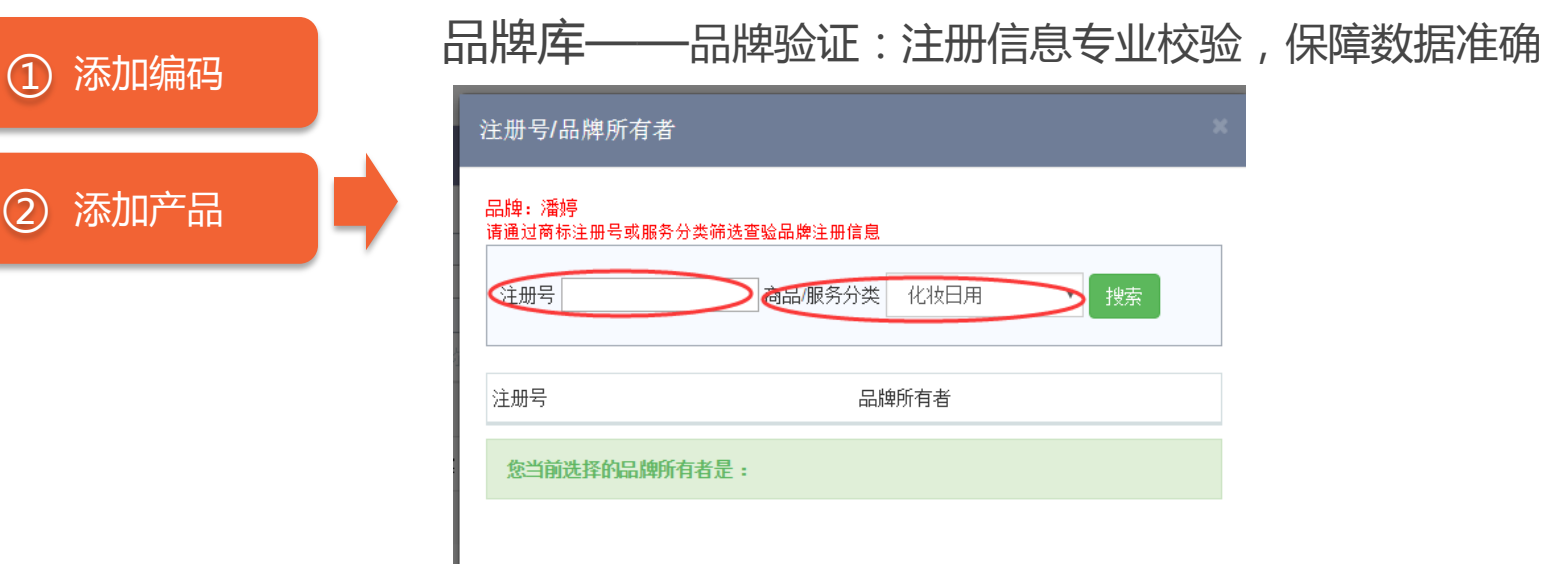

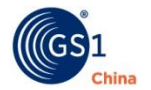

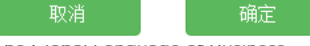

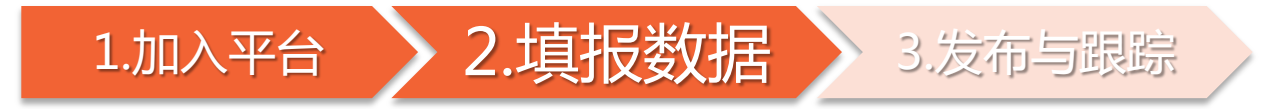

中包属性

-

方式一:在线填报

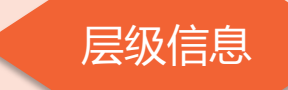

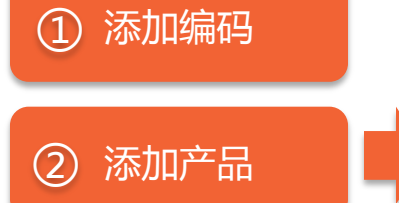

| 添加产品           |                |      |   |            |                       |     |  |
|----------------|----------------|------|---|------------|-----------------------|-----|--|
| ③ 单品属性 (所有属性为) | 必填)            |      |   |            |                       |     |  |
| *单品条码:         | 06922266436277 |      |   | *是否为基本单元:  | <ul><li>● 是</li></ul> | ○香  |  |
| * 高度:          | 必填,单品高度的数值     | ■米 ★ |   | *是否为零售单元:  | <ul><li>✓ 是</li></ul> | ○香  |  |
| * 宽度:          | 必填单品宽度的数值      | 厘米 💌 | 0 | *是否为物流单元:  | ○是                    |     |  |
| * 深度:          | 必頃,单品的深度数值     | 厘米 • |   | *是否为可订购单元: | 一是                    | ⊘否  |  |
| *总重量/毛重:       | 必填,单品总重量的数值    | 千克 👻 |   | *是否为发票单元:  | 〇是                    | ⑦ 否 |  |
|                |                |      |   | *是否为变量单元:  | ○是                    | ⑦ 否 |  |

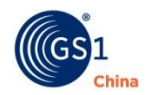

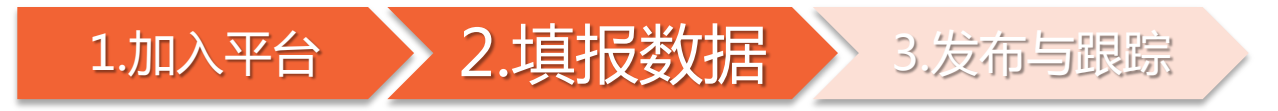

方式一:在线填报

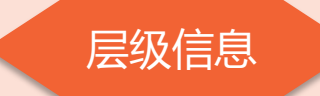

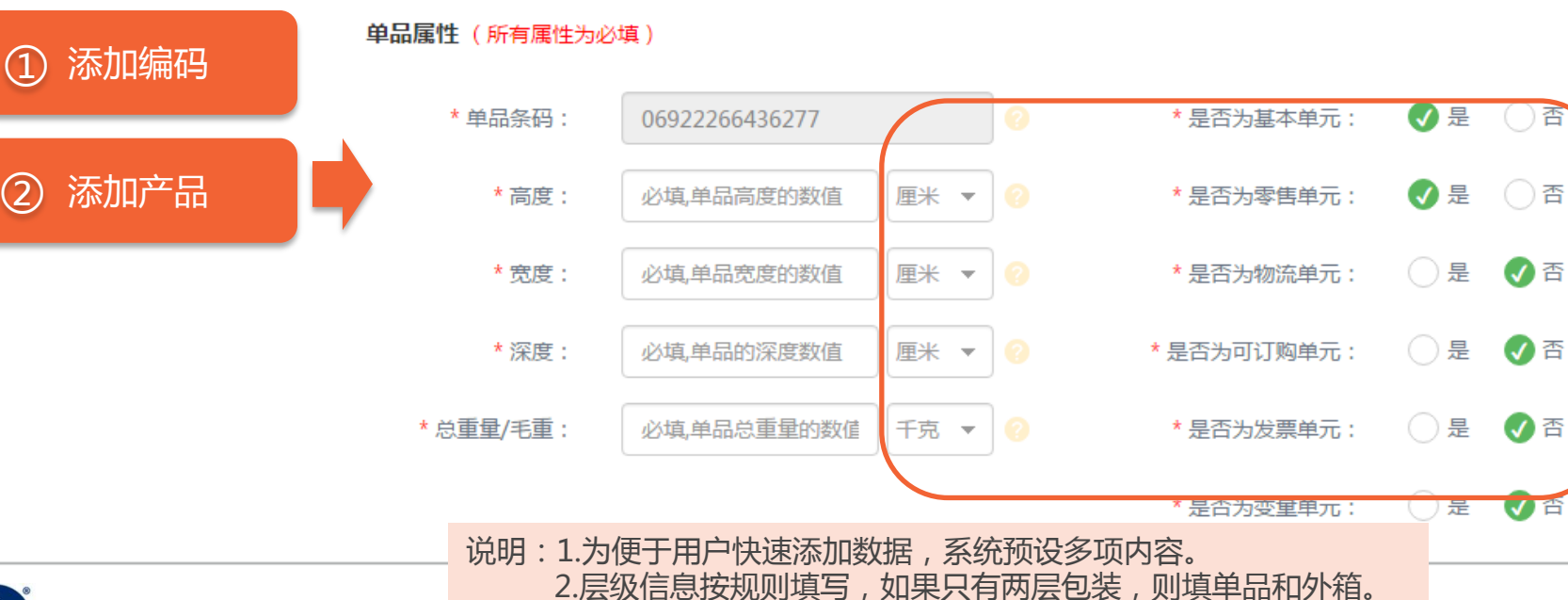

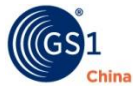

合

否

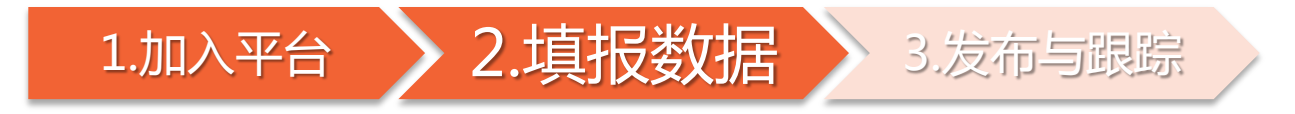

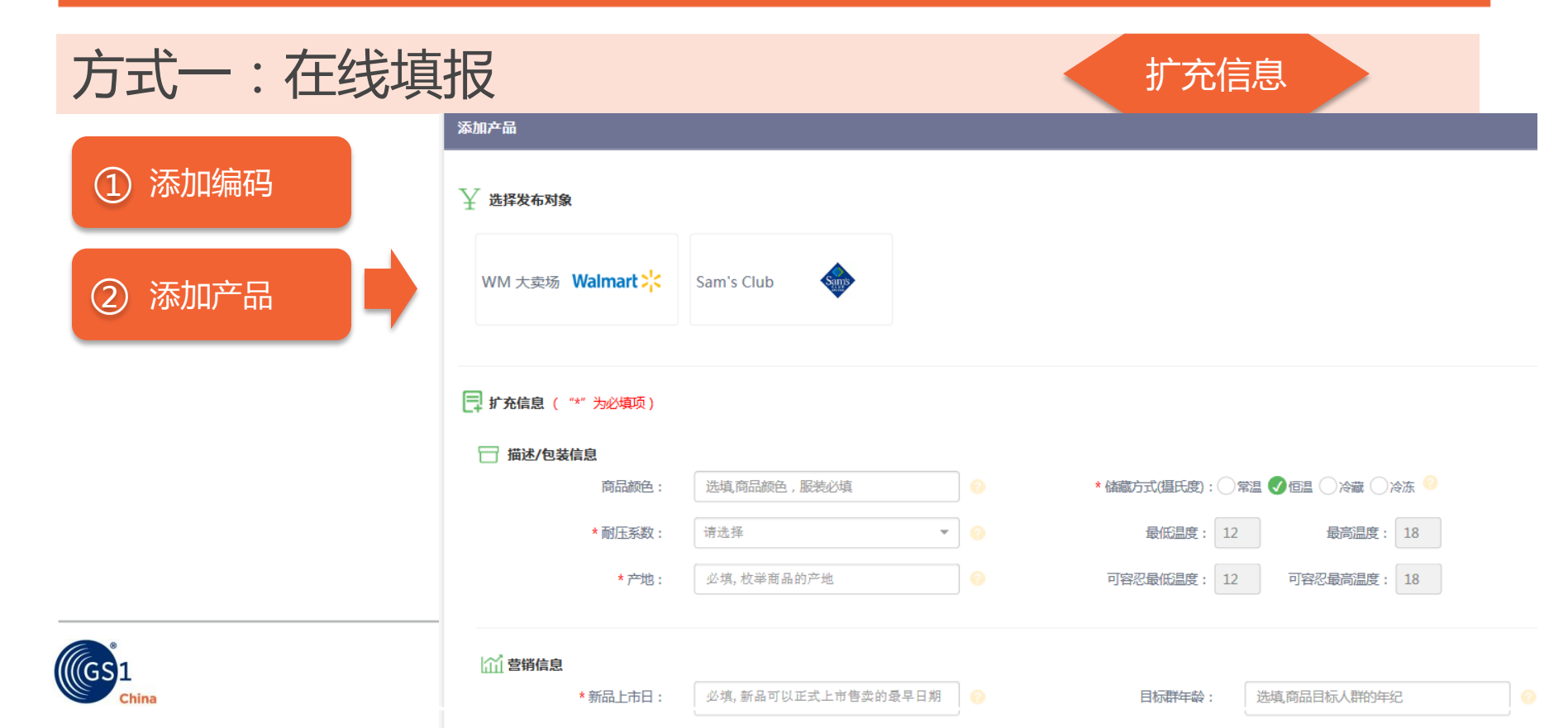

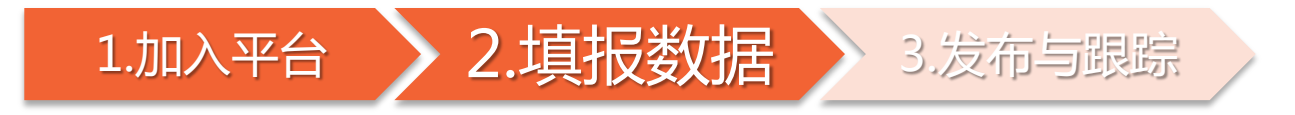

| 方式一:在线                                     | 填报 扩充信息                                                                                                    |
|--------------------------------------------|----------------------------------------------------------------------------------------------------|
| <ol> <li>① 添加编码</li> <li>② 添加产品</li> </ol> | 产品信息版本<br><b>F 产品信息版本</b><br>版本号: 产品信息多个版本时候维护 ②                                                                                                    |
|                                            | ◇ 图片信息(根据GTIN,图片与产品信息可自动匹配)          ○       ○         添加图片       ○         ○       ○         ○       ○         ○       ○         ○       ○         ○       ○         ○       ○         ○       ○         ○       ○         ○       ○         ○       ○         ○       ○         ○       ○         ○       ○         ○       ○         ○       ○         ○       ○         ○       ○         ○       ○         ○       ○         ○       ○         ○       ○         ○       ○         ○       ○         ○       ○         ○       ○         ○       ○         ○       ○         ○       ○         ○       ○         ○       ○         ○       ○         ○       ○         ○       ○         ○       ○         ○       ○         ○      < |
|                                            | 说明:1.产品信息版本用于支持同一GTIN(商品条码),维护多个版本产品数据,<br>如无多版本,可不填。<br>2.沃尔玛项目中产品信息版本填写9位供应商号(V9)。<br>3.为同一GTIN增加第2个及以上版本时,需在"产品列表"中增加版本。                                                                                                    |

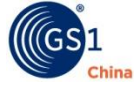

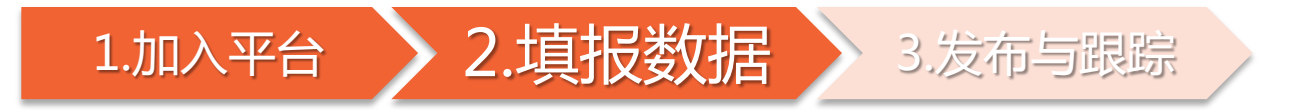

添加图片

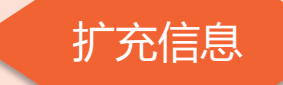

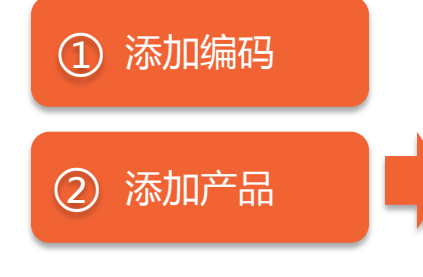

### 图片上传与批量维护——上传

◇ 图片信息(根据GTIN,图片与产品信息可自动匹配)

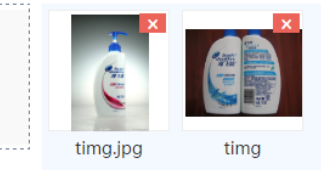

\*商品图 细节展示图 将添加的图片拖动到此区域即为商品图 (必填,沃尔玛要求平行正面照,不超过2张/单品。) 将添加的图片拖动到此区域即为细节展示图 (非必填,沃尔玛要求细节展示图,或商品说明书图片。不超过5张/单品。) 说明:1.图片小于5M,上传后拖入对应图片区域。 2.沃尔玛项目第一期要求至少上传一张正面图。

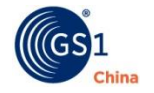

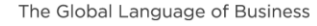

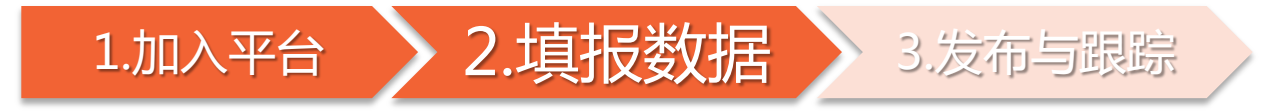

品牌库

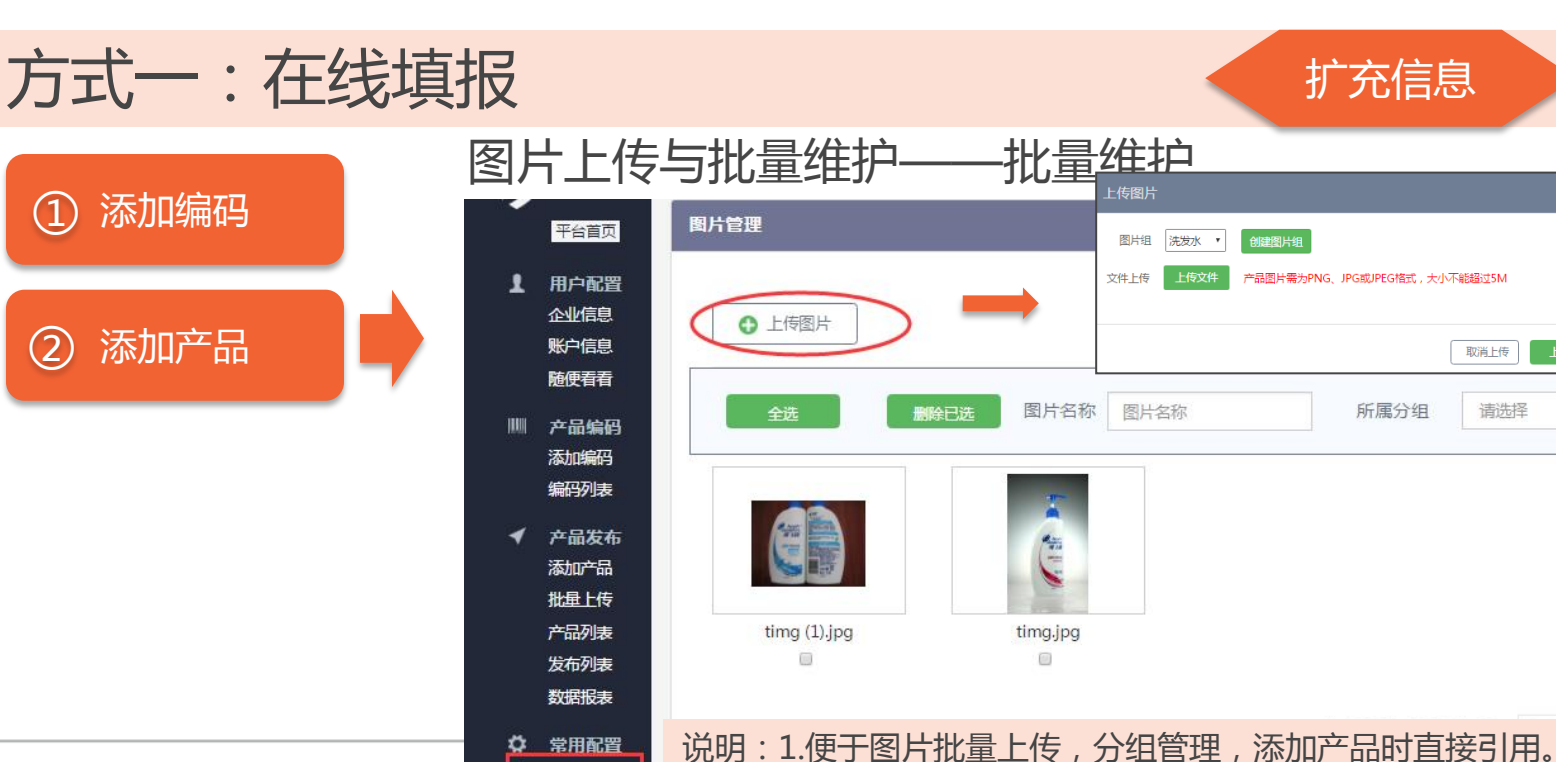

2.预先规则化命名,能够与产品自动匹配。

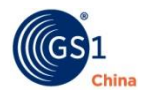

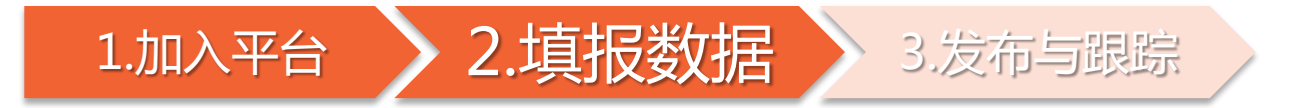

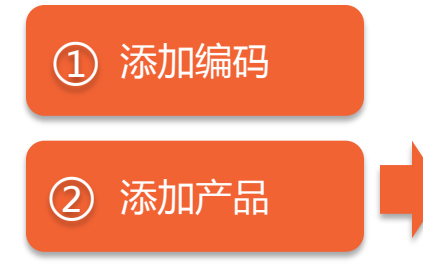

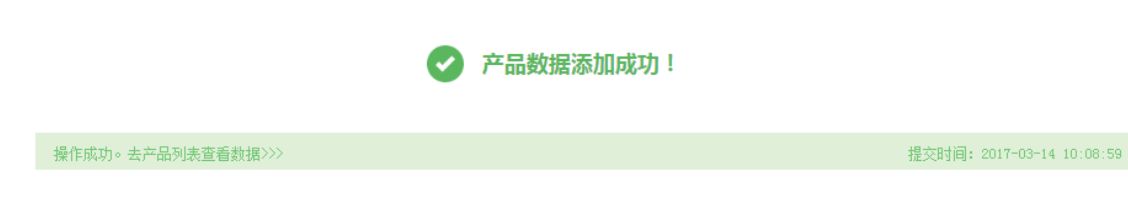

您现在可以: 继续添加新数据 去产品列表进行发布

#### 声明:

本公司所填报的产品为本公司合法生产、代理或销售的产品。
 本公司所填写的信息内容真实、准确、有效,并对其真实性及准确性负全部责任。
 本公司对因填报信息有误、失效或不完整所产生的一切损失承担全部责任。

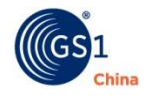

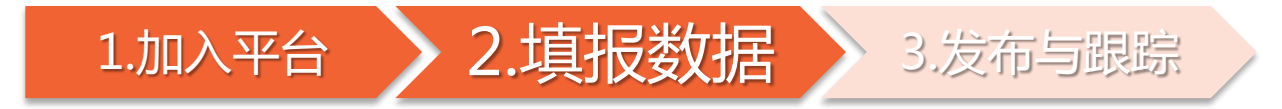

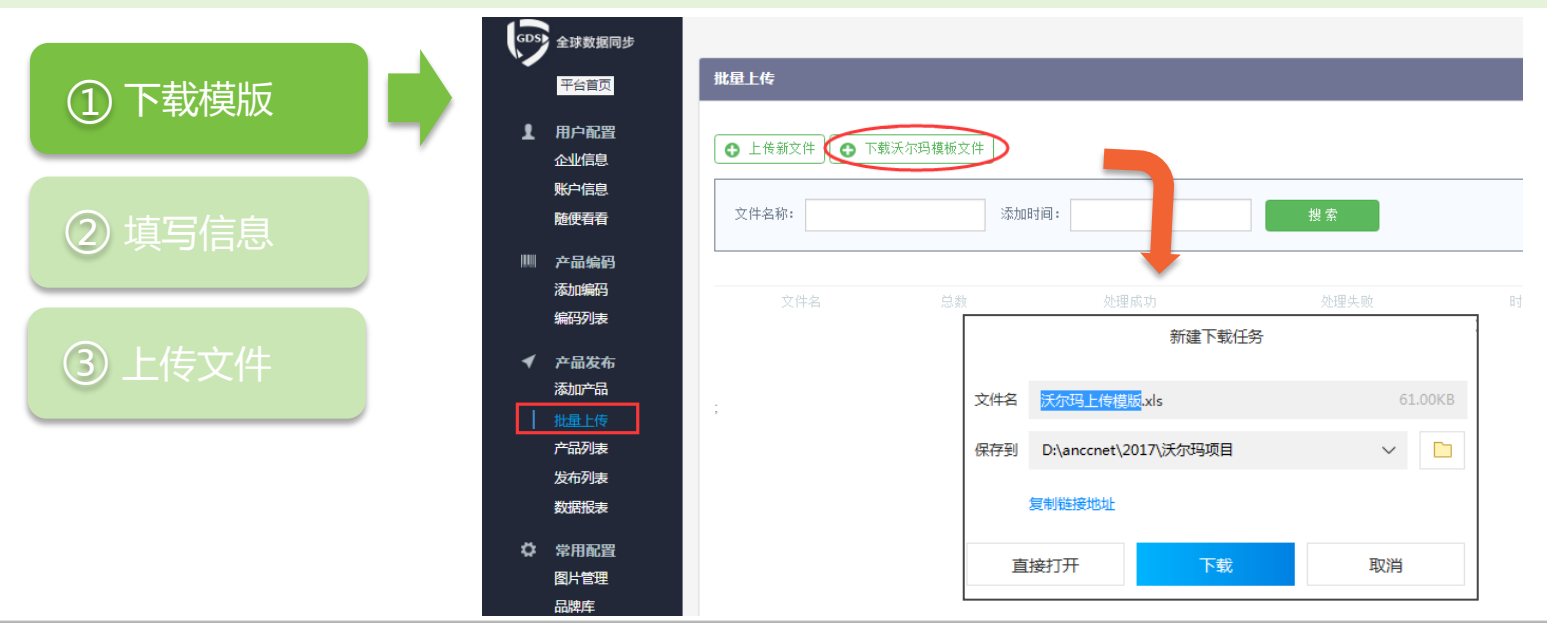

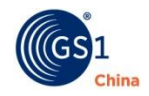

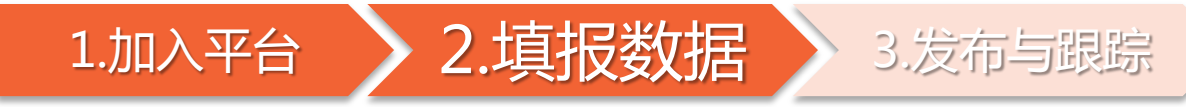

| ②填写信息 |  |
|-------|--|
|       |  |

③上传文件

| 商品信息批量上传模板-GDSN3.1(绿色必填,紫色选填) |                                 |                   |                                |                            |                                               |                                    |                                         | 「不要删除列。建议在此表格上直接填写,避免格式 |                               |                     |                                      |                                |
|-------------------------------|---------------------------------|-------------------|--------------------------------|----------------------------|-----------------------------------------------|------------------------------------|-----------------------------------------|-------------------------|-------------------------------|---------------------|--------------------------------------|--------------------------------|
| 商品名称说明                        |                                 |                   |                                |                            |                                               |                                    |                                         |                         | 商                             | i品描述信               | 息                                    |                                |
| 品牌名称<br>brandNam<br>e         | 品牌名称<br>(其他语<br>言)<br>languageS | 商品系列<br>subBrand  | 特征变量<br>variantDes<br>cription | 功能名称<br>functional<br>Name | 附加描述<br>additional<br>TradeItem<br>Descriptio | 产品英文名<br>称<br>descriptio<br>nShort | 目标市场<br>targetMar<br>ketCountr<br>vCode | 原产国<br>countryCo<br>de  | 产地<br>manufactu<br>reLocation | 净含量<br>netContent   | 净含量单位<br>measurem<br>entUnitCo<br>de | 电器规格<br>variantDes<br>cription |
| 合法注册的                         | 商标英文或                           | 产品所属系             | 如"黄桃味                          | 如"奶粉"                      | 其他未描述                                         | 产品的英文                              | 商品将上市                                   | 生产或制造                   | 枚举商品的                         | 包装上净含量              | 包装上净含                                | 电器必填。                          |
| 商标,与包                         | 其他语言名                           | 列名称,与             | "、"超静                          | 、"洗发液                      | 的补充信息                                         | 名称。                                | 出售的国家                                   | 商品的国家                   | 产地,如:                         | 的数字。这里              | 量的单位。                                | 如"500M                         |
| 装上的一致<br>。                    | 称,与台法<br>注册商标及                  | 包装上的一致。如经典        | 音"等,表<br>示用来区分                 | "等,表示<br>产品被设计             | 。如 <i>"</i><br>100ml洗发                        | 最长35个字<br>符。                       | 名称。(默<br>认"中国                           | ۰                       | 大津/上海。<br>第3个以上产              | 只填与数字,<br>例如"200"   | 例如200 "<br>ml"、12 "                  | " _ "2.5P<br>" _ "             |
| 最长70个字                        | 包装上的一                           | 、卷发等。             | 同类同规格                          | 用做的功能。                     | 液+20ml润<br>岩型的套装                              |                                    | ")                                      |                         | 地只用写"<br>タ" 加・                | ml、"12"支<br>"1" 句中的 | 支"中的单位。                              | 500W"用<br>数值来描述                |
| 待,中文33<br>个字。                 | 式。<br>最长70个字                    | 凝(C/01)<br>符,中文35 | 著特征,通                          | 記, 也用了<br>识别此商品            | 2,400 <del>2,2</del><br>",或商品                 |                                    |                                         |                         | 多,, 如:<br>天津/上海/              | 、 1 己千山<br>数字。      | 业。(≥省<br>"代码表"                       | 或這不由述<br>电器的规                  |
|                               | 符 , 中文35                        | 个字。               | 常指特殊风                          | 的类别。                       | 功能、使用                                         |                                    |                                         |                         | 多                             |                     | 中的"净含                                | 格,要注明                          |
|                               | 个字。                             |                   | 味、香味等                          | 最长35个字                     | 用途、卖点                                         |                                    |                                         |                         |                               |                     | 量单位代码                                | 相关数值与                          |
|                               |                                 |                   | •                              | 符,中文17                     | 等相关的文                                         |                                    |                                         |                         |                               |                     | ",该值必                                | 单位。单位                          |
|                               |                                 |                   | 最长35个字                         | 个字。                        | 字说明,如                                         |                                    |                                         |                         |                               |                     | 须与表中码<br>(素 (D + t                   | 用英文大写                          |
|                               |                                 |                   | ल, मूर्1/<br>∧⇔                |                            | 超海机景、<br>1946年                                |                                    |                                         |                         |                               |                     | 但味持一                                 | 目子哎表<br>二 - 和                  |

#### 说明:

1. 图例为表格部分内容。

- 2. 表格中提示"码表"内容, 需到第二张工作表"代码表"中查找对应的值。
- 3. 图片信息需批量上传至图片管理,或直接引用图片URL。
- 4. 中包、外箱条码按标准规则编制与填报。

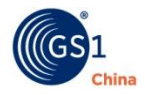

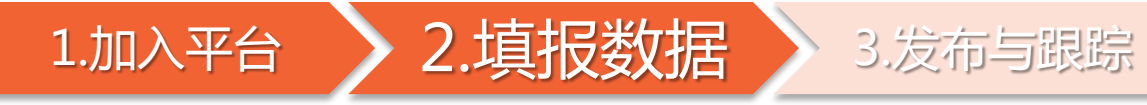

| ①下载模版 |  |
|-------|--|
| ②填写信息 |  |

③上传文件

| · · · · · · · · · · · · · · · · · · ·  | - • •                                  |                                                            |                                        |                           |                  |             |                                                                         |                                                      |
|----------------------------------------|----------------------------------------|------------------------------------------------------------|----------------------------------------|---------------------------|------------------|-------------|-------------------------------------------------------------------------|------------------------------------------------------|
| AY                                     | AZ                                     | BA                                                         | BB                                     | BC                        | BD               | BE          | BF                                                                      | BG                                                   |
|                                        |                                        |                                                            |                                        |                           |                  |             |                                                                         |                                                      |
|                                        |                                        |                                                            |                                        |                           | 沃尔迅力             | 5日届性        |                                                                         | 供应商CIN                                               |
|                                        |                                        |                                                            |                                        |                           | 1/1/23           |             |                                                                         | M. T. HIOLIN                                         |
| 附件(1)<br>uniformResourceI<br>dentifier | 附件(2)<br>uniformResourceI<br>dentifier | 附件(3)<br>uniformResourceI<br>dentifier                     | 附件(4)<br>uniformResourceI<br>dentifier | 供应商之商品代码<br>vendorStockID | 供应商号<br>vendorWM | 采购IDbuyerID | 营销说明<br>tradeItemMarl eti<br>ngMessag€                                  | 发布者GLN<br>informationProvi<br>derOfTradeItem/g<br>In |
| 其他类型文件/图片                              | 其他类型文件/图片                              | 其他类型文件/图片                                                  | 其他类型文件/图片                              | 沃尔玛要求供应商直                 | 沃尔玛分配的9位数        | 沃尔玛对应的采购    | 食品填保质期。服装                                                               | 单一发布者,可不                                             |
| 链接。如:认证、消                              | 链接。如:认证、消                              | 链接。如:认证、消                                                  | 链接。如:认证、消                              | 写的商品代码,多用                 | 活动状态供应商号。        | Buyer-ID。   | <b>填写配色配码 (</b> 月分                                                      | 填,默认为供应商的                                            |
| 费首架作与储仔、能<br>动行效 非会只产品                 | 费首架作与储仔、能<br>动行效 非合品产品                 | 费首操作与储仔、能<br>动好效 北合品产品                                     | 费首操作与储仔、能<br>动行效 非合品产品                 | 丁川店孫賞。例如型<br>早 UDC的F5位    |                  |             | 号间隔每个点)。<br>\$P\$ \$P\$ \$P\$ \$P\$ \$P\$ \$P\$ \$P\$ \$P\$ \$P\$ \$P\$ | GLN。多用户友布<br>考试店注册每夕                                 |
| XX标签、4F度印) 印<br>内部图片、供移动设              | 大部图片,供移动设                              | 以你显、非良品。<br>山<br>部<br>四<br>片<br>(<br>供<br>移<br>动<br>设<br>品 | 以小型、4Fgm) 品<br>内部图片、供移动设               |                           |                  |             | 品类,填写fact tag                                                           | 信息发布的供应了。                                            |
| 备图片、拆包后图片                              | 备图片、拆包后图片                              | 备图片、拆包后图片                                                  | 备图片、拆包后图片                              |                           |                  |             | 要求的内容,比如产                                                               | GLN.                                                 |
| 、配方声明、含尺寸                              | 、配方声明、含尺寸                              | 、配方声明、含尺寸                                                  | 、配方声明、含尺寸                              |                           |                  |             | 品规格,特征,保修                                                               |                                                      |
| 的产品图片等。                                | 的产品图片等。                                | 的产品图片等。                                                    | 的产品图片等。                                |                           |                  |             | 等 (用分号间隔每个                                                              |                                                      |
|                                        |                                        |                                                            |                                        |                           |                  |             | 点)。                                                                     |                                                      |
|                                        |                                        |                                                            |                                        |                           |                  |             |                                                                         |                                                      |
|                                        |                                        |                                                            |                                        |                           |                  |             | 33mm超薄机                                                                 |                                                      |
|                                        |                                        |                                                            |                                        | STBH121                   | 123456150        | n4gao       | 身,SONY原装芯。                                                              | 6907777400001                                        |
|                                        |                                        |                                                            |                                        |                           |                  |             | 同轴光纤5.1VGA色                                                             |                                                      |
| 2400.                                  |                                        |                                                            |                                        |                           |                  |             |                                                                         |                                                      |
| <b>况明</b> :                            |                                        |                                                            |                                        |                           |                  |             |                                                                         |                                                      |
| 1. 供应商                                 | 号:单一供                                  | 应商号用户                                                      | 「直接填写 ;                                | 多个供应商                     | 商号用户,            | 注意同一G       | <b>TIN填写正</b> 确                                                         | 1190位供                                               |
| 应商号                                    |                                        |                                                            |                                        |                           |                  |             |                                                                         |                                                      |

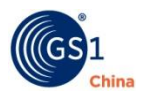

2. 供应商GLN:单一发布者,可不填,系统补充默认GLN,多用户需注意正确填写。

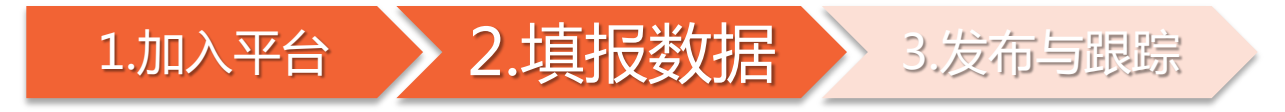

|                                                                                                    |  | 批量上传                                          |                |                  |                  |                          |      |                       |
|----------------------------------------------------------------------------------------------------|--|-----------------------------------------------|----------------|------------------|------------------|--------------------------|------|-----------------------|
| <ol> <li>① 下载模版</li> </ol>                                                                                      |  | <ul><li>● 上传新文件</li><li>● 下载沃尔玛模板文件</li></ul> | 沃尔玛上传模版        | 测试内容2.xls        | 提交上传文件           |                          |      |                       |
| ②填写信息                                                                                                    |  | 文件名称:                                         | 动时间:           |                  | 搜索               |                          |      |                       |
| ③上传文件                                                                                                    |  | 文件名<br>沃尔玛上传模版-测试内容2.xls                      | 总数<br><b>1</b> | 处理成功<br><b>0</b> | 处理失败<br><b>1</b> | 时间<br>2017/3/13 16:13:09 | 状态   | 操作<br><b>查看 下载 删除</b> |
|                                                                                                    |  | 沃尔玛上传模版-测试内容.xls                              | 1              | 1                | 0                | 2017/3/13 14:05:02       | 处理完成 | 查看 下载 删除              |
| <ul> <li>说明:</li> <li>1.通过"状态"判断数据是否上传成功。</li> <li>2.通过"查看"了解数据上传的具体情况。</li> <li>3.通过"下载"可将数据表下载至本地。</li> </ul> |  |                                               |                |                  |                  |                          |      | -页 1 下                |

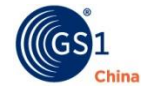

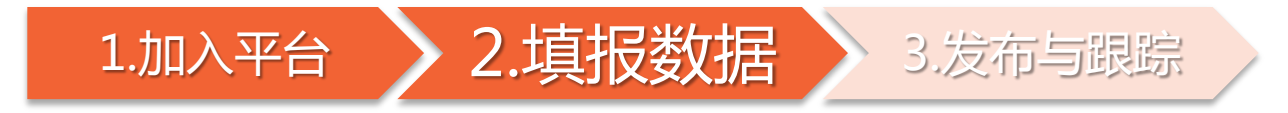

|             | 批量产品列表                                                                                                    |                               |
|-------------|----------------------------------------------------------------------------------------------------|-------------------------------|
| (1) 下轼 (冥版) | 商品条码                                                                                                    |                               |
| ② 填写信息      | 序号         条码         时间         状态           2168         16901808188888_06901808188881         2017-03-13T14:05:08.64         上传成功 | 操作<br>发布                      |
|             |                                                                                                    |                               |
| ③上传文件       | 批量产品列表                                                                                                    | 失败                            |
|             | 商品条码         第6行11列(净合里n           序号         条码         时间                                                                          | etContent)输<br>,应填数字 <b>!</b> |
|             | 2169     16901808188888_06901808188881     2017-03-13T16:13:0-743 校验失败更                                                              | Ŧ                             |
|             | <b>说明</b> :数据上传失败后,按照提示进行修改,再次上传。                                                                                                    |                               |

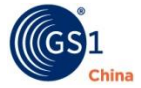
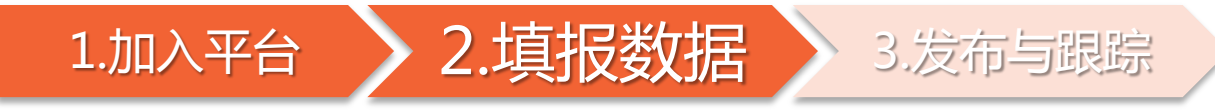

| 同步 |                            |                             |                      |                                  |             |            |            | 您好,anccmay          | 中国物品     | 勿编码中心 →   退 |
|----|----------------------------|-----------------------------|----------------------|----------------------------------|-------------|------------|------------|---------------------|----------|-------------|
|    | 产品列表                       |                             |                      |                                  |             |            |            |                     |          |             |
|    | 商品条                        | 日 商品条码                      | }                    | 添加时间                             | 1 添加时间      |            | 目标市场:      | 选择 *                | 搜索       | 批量发布        |
|    |                            | 缩略图                         |                      | 商品条码                             | 版本          | 产品名称       | 添加时间       | 最后修改时间              | 发布<br>次数 | 操作          |
|    |                            | ê                           | " <b>⊟"⊟</b><br>∟.co | 06940173301822<br>06922266436277 | 123456789   | 海飞丝男士去屑洗发水 | 2017-03-10 | 2017-03-24 14:46:59 | 3        | 发布修改删除      |
|    |                            |                             |                      | 09311770588218                   | 123456789   | 沙宣洗护果香膜    | 2017-03-14 | 2017-03-24 14:46:45 | 2        | 发布修改删除      |
|    |                            |                             | ė-8                  | <u>16901808188888</u>            | 123456779   | 露露浓香植物蛋白饮料 | 2017-03-13 | 2017-03-24 14:46:12 | 2        | 发布修改删除      |
|    | 说明<br>1.在约<br>2.用户<br>3. 通 | :<br>浅添加或排<br>コ可对已存<br>さ"下载 | 比量上<br>有数据<br>"可将    | 传的产品数据均<br>进行检索查看。<br>我数据表下载至本   | 在"产品列<br>动。 | 表"中查看。     |            |                     |          |             |

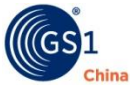

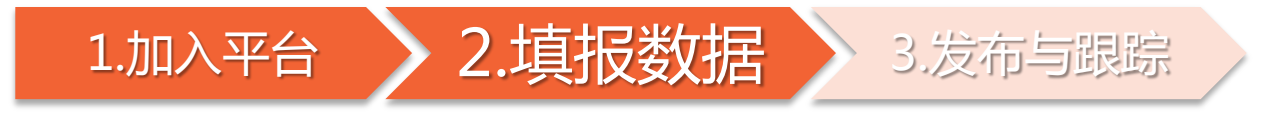

#### 提示:产品数据多版本维护

本平台支持同一GTIN(商品条码)维护多个数据版本,由"产品信息版本号"控制。 产品信息版本号不同(即供应商号不同),表示同一供应商存在多个V9(其产品数据也存在差异), 此时需增加版本号及对应的产品信息。 EXCEL模板-供应商号即版本号

| 产品添加-填写版本号                                                                                                    | 产品列表-增加多版本号                     |                           | 沃尔玛士                   | <b>長用属性</b>           |                                                     |
|----------------------------------------------------------------------------------------------------|---------------------------------|---------------------------|------------------------|-----------------------|-----------------------------------------------------|
| Y JTB/WHARE<br>* 外細成本的(元/編): 必須JTB時回(不会授約成長約備) ◎ * 进稿院構: 議法辞 ◆                                                                                                 | ♥ 单品属性、中包属性、外箱属性                | 供应商之商品代码<br>vendorStockID | 供应商号<br>vendorWM       | 采购IDbuyerID           | 营销说明<br>tradeItemMarketi<br>ngMessage               |
| <ul> <li>・建议零整約(元):</li> <li></li></ul>                                                                                                    | ♥ 描述/包装信息、温度信息、营销信息、订货/价格信息     | 沃尔玛要求供应商堆<br>写的商品代码,多用    | 沃尔玛分配的9位数<br>活动状态供应商号。 | 沃尔玛对应的采购<br>Buyer-ID。 | <mark>食品</mark> 填保质期。 <mark>服装</mark><br>填写配色配码 (用分 |
| 产品级总统本                                                                                                    | ▶ 产品版本信息                        | 于门店拣货。例如型<br>号、UPC的后5位。   |                        |                       | 号间隔每个点)。电<br>器等fact tag要求的<br>品类,填写fact tag         |
| 展示句:     产品通信息不能求时的他却 <tr< td=""><td>当前产品版本: 000000222 增加更多版本产品信息</td><td></td><td></td><td></td><td>要求的内容,比如产<br/>品规格,特征,保修<br/>等 (用分号间隔每个<br/>点)。</td></tr<> | 当前产品版本: 000000222 增加更多版本产品信息    |                           |                        |                       | 要求的内容,比如产<br>品规格,特征,保修<br>等 (用分号间隔每个<br>点)。         |
| GS 1                                                                                                    | The Global Language of Business | STBH121                   | 123456150              | n4gao                 | 33mm超薄机<br>身,SONY原装芯。<br>同轴光纤5.1VGA色                |

### 1.加入平台

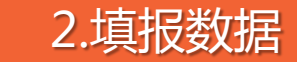

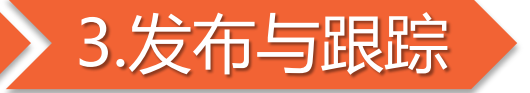

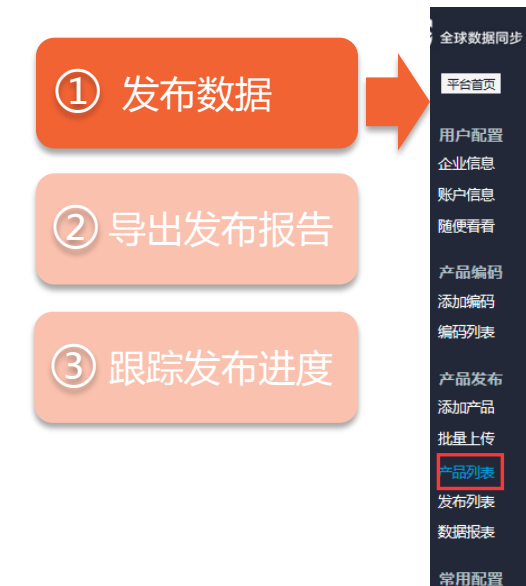

图片管理

| <sup>立</sup> 品列 | 表      |                   |                                                    |           |              |            | 總計,anccmay          | 中国物品     | 初時時中心▼ |
|-----------------|--------|-------------------|----------------------------------------------------|-----------|--------------|------------|---------------------|----------|--------|
| 商品領             | 条码 商品条 | 码                 | 添加时间                                               | 同添加时间     |              | 目标市场: 请    | 选择 •                | 搜索       | 批量发行   |
|                 |        |                   | 商品条码                                               | 版本        | 产品名称         |            |                     | 发布<br>次数 | 操作     |
|                 | é      | ` <b>⊜</b> :₩<br> | 06940173301822<br>06922266436277                   | 123456789 | 海飞丝男士去屑洗发水   | 2017-03-10 | 2017-03-24 14:46:59 | 3        | 发在修改册  |
|                 |        | (                 | 09311770588218                                     | 123456789 | 沙宣洗护果香膜      | 2017-03-14 | 2017-03-24 14:46:45 | 2        | 发布修改者  |
|                 |        | "⊡-≅<br>          | 16901808188888<br>069018081888881                  | 123456779 | 露露浓香植物蛋白饮料   | 2017-03-13 | 2017-03-24 14:46:12 | 2        | 发布修改   |
|                 |        |                   | 26901234567810<br>16901234567813<br>06901234567816 | 123456789 | 卢瑟地女士双面布料手提包 | 2017-03-13 | 2017-03-24 14:45:52 | 3        | 发在修改   |

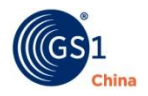

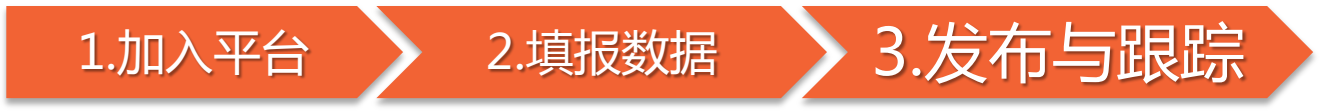

WM 大卖场 Walmart 🔆 Sam's Club

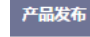

¥ 选择发布对象

V

① 发布数据

### ② 导出发布报告

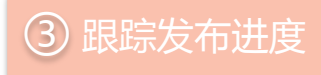

| Ŧ | 产前周性信息                      |
|---|-----------------------------|
|   |                             |
|   | ♥ 单品属性、中包属性、外箱属性            |
|   | ♥ 描述/包装信息、温度信息、营销信息、订货/价格信息 |
|   |                             |

发布

#### 声明:

本公司所填报的产品为本公司合法生产、代理或销售的产品。
 本公司所填写的信息内容真实、准确、有效,并对其真实性及准确性负全部责任。
 本公司对因填报信息有误、失效或不完整所产生的一切损失承担全部责任。

Sams

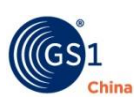

- **说明**: 1. 选择发布对象并输入相应的发布信息
- 2. 可查看确认产品属性。

### 1.加入平台

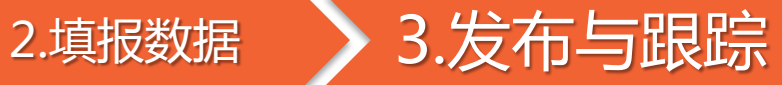

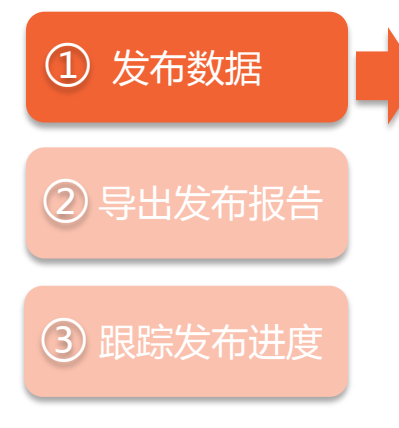

#### 产品发布

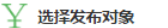

WM 大卖场 Walmart 🔀 S

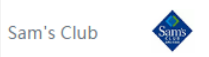

| 常用部门:         |            |          |          |           |         |         |
|---------------|------------|----------|----------|-----------|---------|---------|
| 1、糖果及小食       | 02、个人洗护用品  | 03、文具书籍  | 04、家用纸品  | 05、电子产品   | 06、相机   | 07、玩具   |
| 08、宠物用品       | 09、体育用品    | 10、汽车用品  | 11、五金用品  | 13、日用化工商品 | 14、家居用品 | 15、家用电器 |
| 16、园艺及烧烤      | 17、家具及箱包   | 18、季节性商品 | 20、家纺用品  | 22、床上用品   | 23、男装   | 24、男童装  |
| 25、鞋          | 26、婴幼儿产品   | 27、棉袜    | 28、丝袜    | 29、女士内衣睡衣 | 30、内衣   | 31、服饰配件 |
| 33、女童装        | 34、女装      | 35、中老年女装 | 36、婴幼儿服装 | 40、药品部    | 46、化妆品  | 80、冷熟食  |
| 81、热熟食        | 82、冲动购买商品  | 83、海鲜    | 84、花卉    | 90、冷藏食品   | 91、冷冻食品 | 92、杂货食品 |
| 93、肉类         | 94、果蔬      | 95、本地商品  | 96、酒     | 98、面包     |         |         |
| <b>说明</b> :选择 | 说明:选择部门类别。 |          |          |           |         |         |

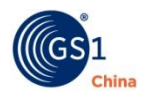

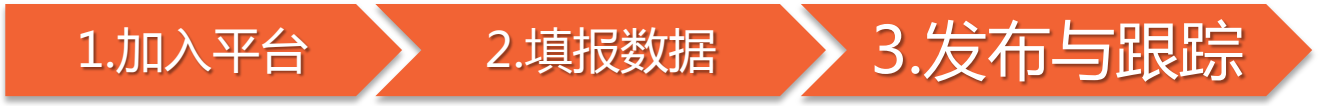

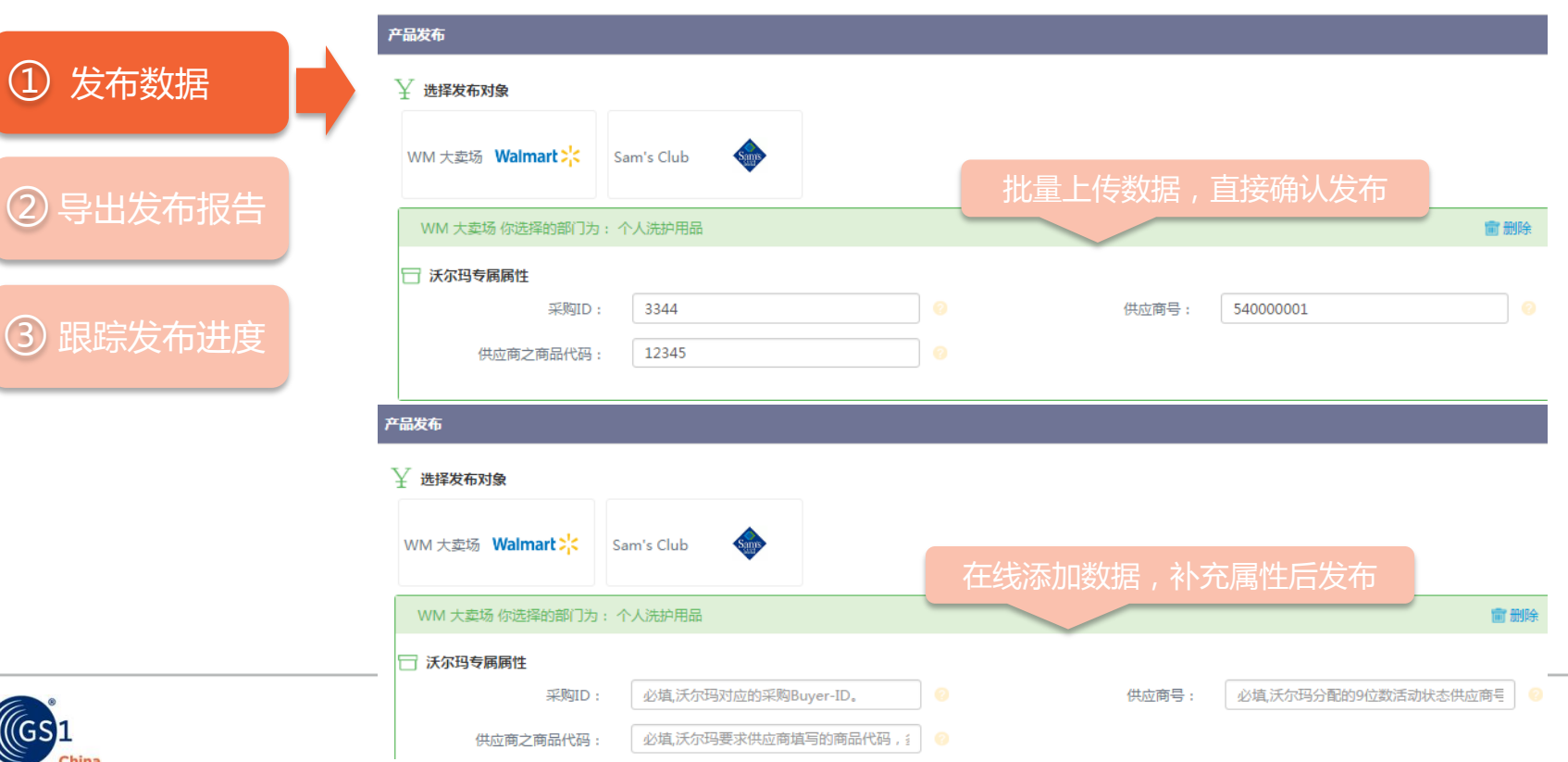

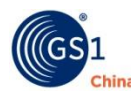

(1)

### 1.加入平台

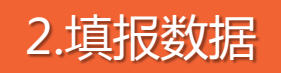

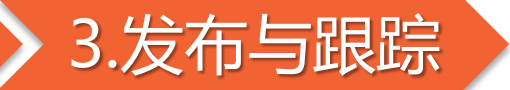

¥ 产品属性信息

|        |          | 🛇 国际通用属性           |                        |
|--------|----------|--------------------|------------------------|
| 反佈致据   |          | 国际通用属性             |                        |
|        | <i>'</i> | 目标市场:中国            | 产品英文名称: <b>shampoo</b> |
|        |          | 品牌所有者: 宝洁公司        | 品牌名称:海飞丝               |
| 子出反巾扣古 |          | 型号: 06922266436277 | 净含量: 500               |
|        |          | 附加描述:              | 净含量单位: <b>毫升</b>       |
| 思踪发布讲度 |          | 原产国:中国             |                        |
|        |          | 国内/工作室属性           |                        |
|        |          | 品牌名称(其他语言):        | 电器规格:                  |
|        |          | 商品系列: <b>男士</b>    | 特征变量:去 <b>屑</b>        |
|        |          | 功能名称: <b>洗发水</b>   |                        |
|        |          | 附件信息               |                        |
|        |          | 商品图片:              |                        |
|        |          |                    |                        |

💟 单品属性、中包属性、外箱属性

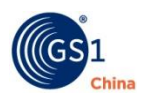

(1)

2

3

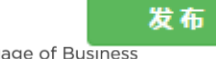

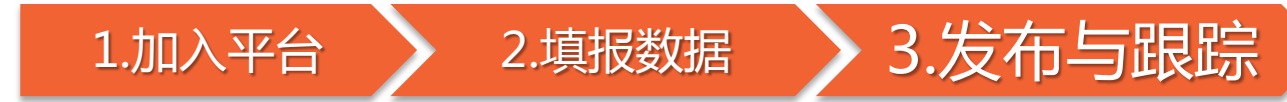

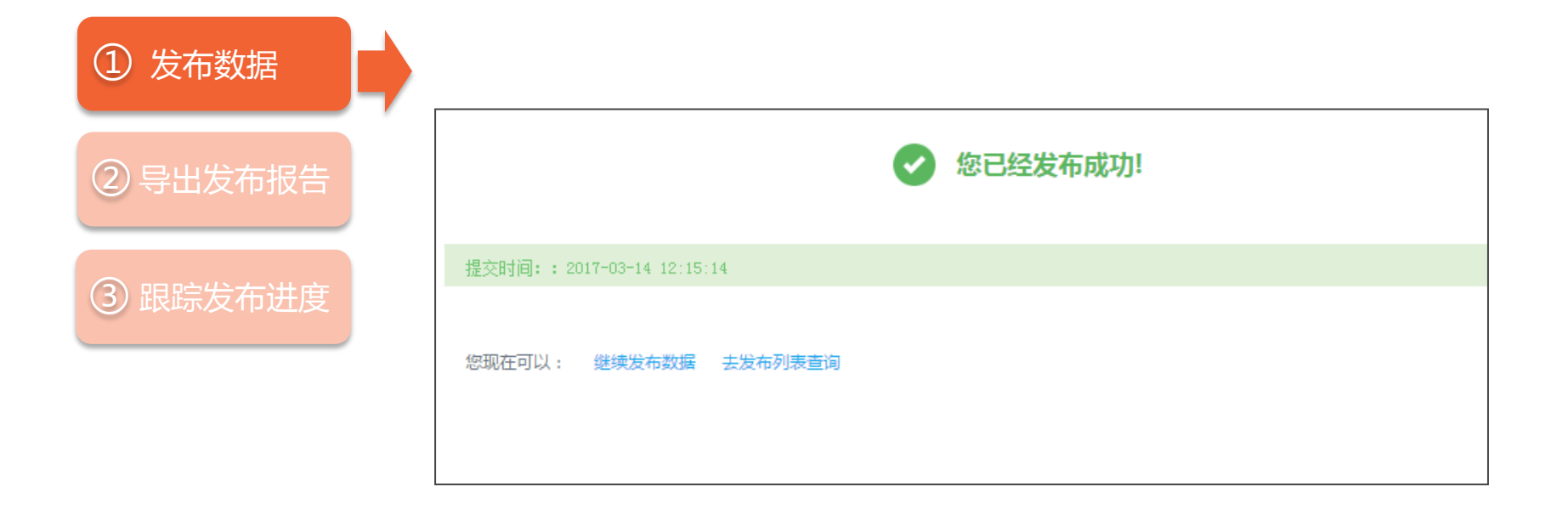

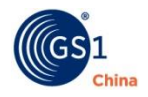

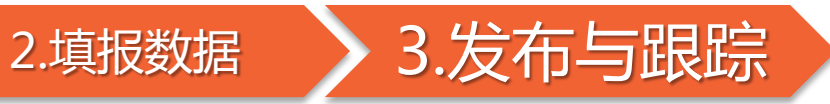

批量发布

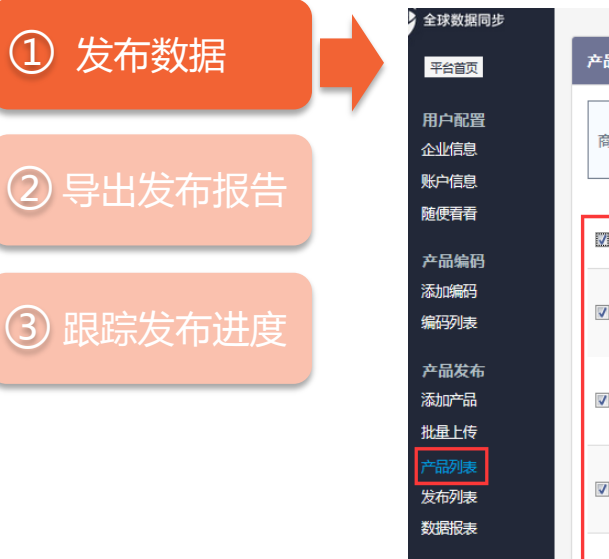

常用配置

1.加入平台

| 商 | 品条码 商品 | 条码 | 添加时间                             | 同添加时间     | 目初           | 标市场: 请     | 选择 •                | 搜索       |      |
|---|--------|----|----------------------------------|-----------|--------------|------------|---------------------|----------|------|
| M | 缩略图    |    | 商品条码                             | 版本        | 产品名称         |            |                     | 发布<br>次数 |      |
| V | 118 M  |    | 06940173301822<br>06922266436277 | 123456789 | 海飞丝男士去屑洗发水   | 2017-03-10 | 2017-03-24 14:46:59 | 3        | 发布!  |
| V |        |    | 09311770588218                   | 123456789 | 沙宣洗护果香膜      | 2017-03-14 | 2017-03-24 14:46:45 | 2        | 发布 修 |
| V |        |    | 16901808188888<br>06901808188881 | 123456779 | 露露浓香植物蛋白饮料   | 2017-03-13 | 2017-03-24 14:46:12 | 2        | 发布修  |
| V |        |    | 26901234567810<br>16901234567813 | 123456789 | 卢瑟地女士双面布料手提包 | 2017-03-13 | 2017-03-24 14:45:52 | 3        | 发布修  |

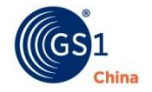

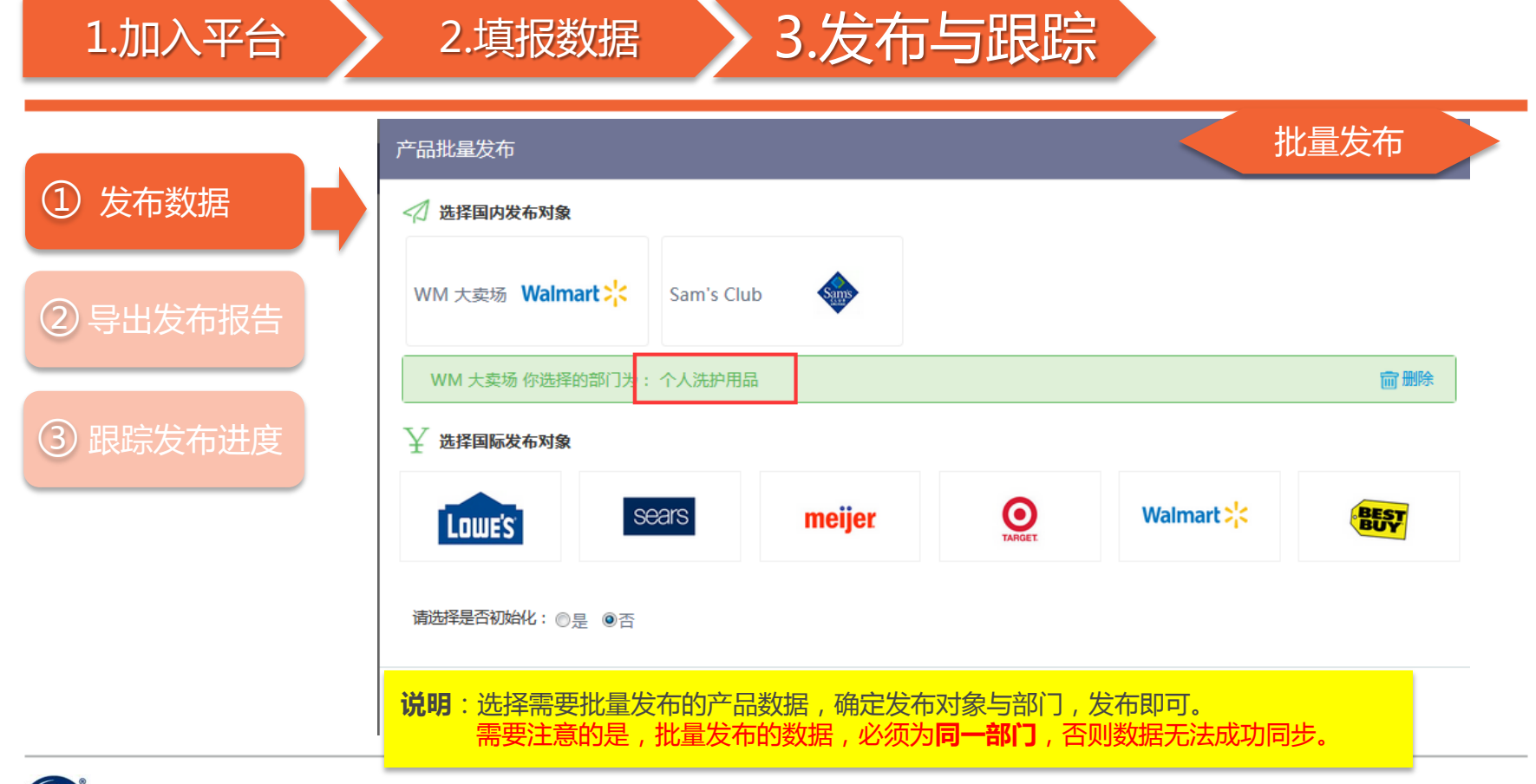

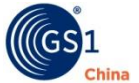

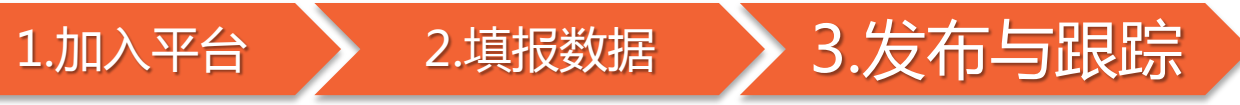

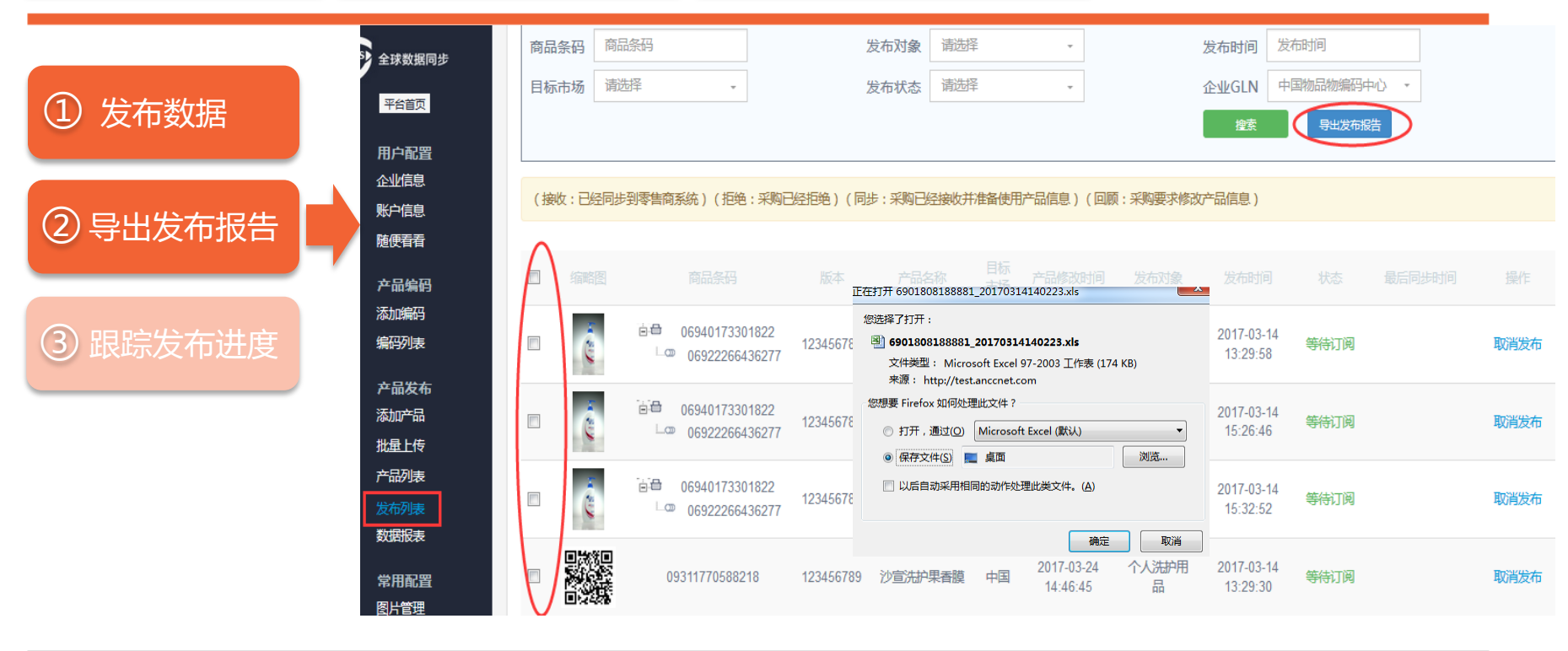

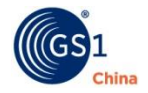

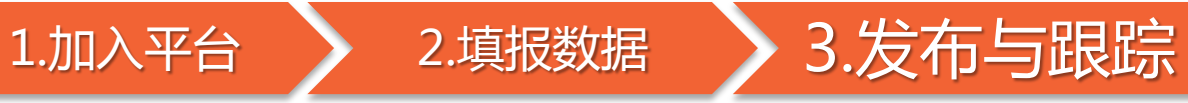

### ① 发布数据

② 导出发布报告

③ 跟踪发布进度

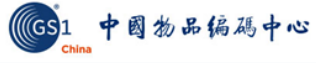

声明:

本公司所填报的产品为本公司合法生产、代理或销售的产品。
 本公司所填写的信息内容真实、准确、有效,并对其真实性及准确性负全部责任。
 本公司对因填报信息有误、失效或不完整所产生的一切损失承担全部责任。

#### 发布者GLN 发布者名称

6901808188881 中国初期9中

|                | 产品发布报表         |              |                  |               |        |      |                     |                     |
|----------------|----------------|--------------|------------------|---------------|--------|------|---------------------|---------------------|
| 最高层级 GTIN      | 最低层级GTIN       | 商品尺寸/重量      | GTIN描述           | 发布对象GLN       | 发布对象名称 | 发布类型 | 创建日期                | 上次修改时间              |
| 16901808188888 | 06901808188881 | 20*40*20/15  | 露露浓香饮料植物蛋白200MLT | 6907777100015 | SAN1   | ADD  | 2017-03-14 13:49:55 | 1999-01-01 00:00:00 |
| 16901808188888 | 06901808188881 | 20*40*20/15  | 露露浓香饮料植物蛋白200MLT | 6907777100077 | SAN07  | ADD  | 2017-03-22 15:58:10 | 2017-03-22 15:57:49 |
| 26901234567810 | 06901234567816 | 40*60*15/1.5 | 卢瑟地女士手提包双面布料1EA  | 6907777100077 | SAN07  | ADD  | 2017-03-22 15:58:11 | 2017-03-22 15:57:49 |
| 26901234567810 | 06901234567816 | 40*60*15/1.5 | 卢瑟地女士手提包双面布料1EA  | 6907777100015 | SAN1   | ADD  | 2017-03-24 14:06:40 | 2017-03-24 14:05:22 |
| 26901234567810 | 06901234567816 | 40*60*15/1.5 | 卢瑟地女士手提包双面布料1EA  | 6907777100022 | SAN02  | ADD  | 2017-03-14 13:29:45 | 1999-01-01 00:00:00 |
| 09311770588218 | 09311770588218 | 0*0*0/0      | 沙宣洗护膜果香5片        | 6907777100022 | SAN02  | ADD  | 2017-03-14 13:29:30 | 1999-01-01 00:00:00 |
| 09311770588218 | 09311770588218 | 0*0*0/0      | 沙宣洗护膜果香5片        | 6907777100077 | SAN07  | ADD  | 2017-03-22 15:58:11 | 2017-03-22 15:57:50 |
| 06940173301822 | 06922266436277 | 20*20*20/50  | 海飞丝男士洗发水去屑500MLT | 6907777100022 | SAN02  | ADD  | 2017-03-14 13:29:58 | 1999-01-01 00:00:00 |
| 06940173301822 | 06922266436277 | 20*20*20/50  | 海飞丝男士洗发水去屑500MLT | 6907777100015 | SAN1   | ADD  | 2017-03-14 15:26:46 | 1999-01-01 00:00:00 |
| 06940173301822 | 06922266436277 | 20*20*20/50  | 海飞丝男士洗发水去屑500MLT | 6907777100077 | SAN07  | ADD  | 2017-03-14 15:32:52 | 1999-01-01 00:00:00 |
|                |                |              |                  |               |        |      |                     |                     |

#### 说明:

- 1. 发布报告是供应商数据成功发布的证明材料。
- 2. 用户可以通过email等途径将发布报告提交至采购人员,以便数据被及时订阅。

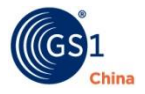

GDSN certified V3.1

导出日期

2017-03-24

(GS1

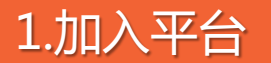

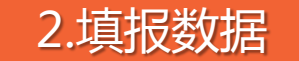

图片管理 品牌库

CDEN

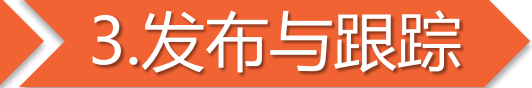

(接收:已经同步到零售商系统)(拒绝:采购已经拒绝)(同步:采购已经接收并准备使用产品信息)(回顾:采购要求修改产品信息)

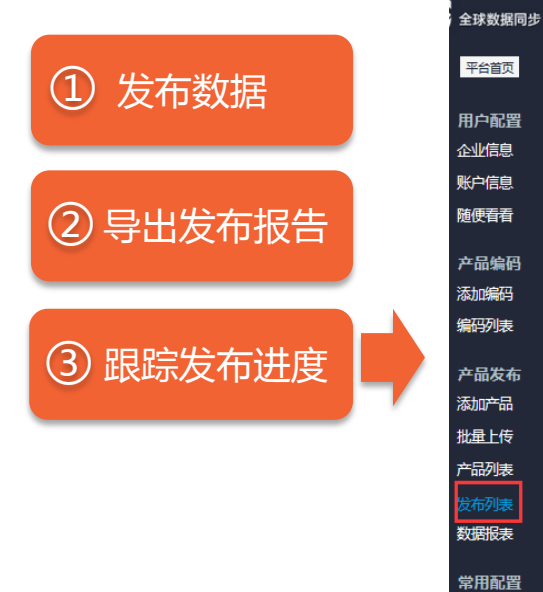

|     |   |                                                                                                    |           |                |    |                        |            |                        | -    |                        |      |
|-----|---|----------------------------------------------------------------------------------------------------|-----------|----------------|----|------------------------|------------|------------------------|------|------------------------|------|
| ■ 缯 |   | 商品条码                                                                                                | 版本        |                |    |                        |            |                        | 状态   |                        |      |
|     |   | <ul> <li>□ ⊕ 06940173301822</li> <li>□ □ 06922266436277</li> </ul>                                  | 123456789 | 海飞丝男士去屑<br>洗发水 | 中国 | 2017-03-24<br>14:46:59 | 个人洗护用<br>品 | 2017-03-14<br>13:29:58 | 等待订阅 |                        | 取消发布 |
|     | ê | <ul> <li>☐ 06940173301822</li> <li>□ 06922266436277</li> </ul>                                      | 123456789 | 海飞丝男士去屑<br>洗发水 | 中国 | 2017-03-24<br>14:46:59 | 糖果及小食      | 2017-03-14<br>15:26:46 | 等待订阅 |                        | 取消发布 |
|     | 0 | <ul> <li>☐ 06940173301822</li> <li>□ 06922266436277</li> </ul>                                      | 123456789 | 海飞丝男士去屑<br>洗发水 | 中国 | 2017-03-24<br>14:46:59 | 玩具         | 2017-03-14<br>15:32:52 | 等待订阅 |                        | 取消发布 |
|     |   | 09311770588218                                                                                      | 123456789 | 沙宣洗护果香膜        | 中国 | 2017-03-24<br>14:46:45 | 个人洗护用<br>品 | 2017-03-14<br>13:29:30 | 等待订阅 |                        | 取消发布 |
|     |   | 09311770588218                                                                                      | 123456789 | 沙宣洗护果香膜        | 中国 | 2017-03-24<br>14:46:45 | 玩具         | 2017-03-22<br>15:58:11 | 回顾 💬 | 2017-03-22<br>15:57:50 | 更新   |
|     |   | <ul> <li>□ □ □</li> <li>□ □ □</li> <li>□ □ □</li> <li>□ □ □</li> <li>□ □ 069018081888881</li> </ul> | 123456779 | 露露浓香植物蛋<br>白饮料 | 中国 | 2017-03-24<br>14:46:12 | 糖果及小食      | 2017-03-14<br>13:49:55 | 等待订阅 |                        | 取消发布 |
|     |   |                                                                                                    | 123456779 | 露露浓香植物蛋<br>白竹料 | 中国 | 2017-03-24<br>14-46-12 | 玩具         | 2017-03-22<br>15:58:10 |      | 2017-03-22<br>15-57-49 | 更新   |

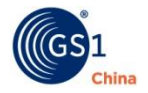

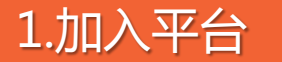

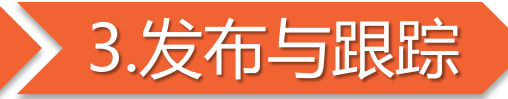

说明:用户需关注数据同步"状态"以掌握进度,便于进行相应处理,保障数据顺利同步。

|          | 状态名称 | 状态含义                           | 处理建议                                                 |  |
|----------|------|--------------------------------|------------------------------------------------------|--|
|          | 等待订阅 | 沃尔玛未订阅您的产品信息。                  | 联系采购人员订阅。                                            |  |
| ②导出发布报告  | 等待接收 | 产品已被订阅 , 但还未同步到沃尔玛系<br>统。      | 等待沃尔码系统接收,通常发布<br>后1小时自动接收。                          |  |
|          | 接收   | 数据已同步到沃尔玛系统。                   | 无需处理                                                 |  |
| ③ 跟踪发布进度 | 拒绝   | 采购人员拒绝同步该数据。                   | 联系采购人员了解原因。                                          |  |
|          | 同步   | 采购收到产品信息,准备导出OIF表,<br>并使用产品信息。 | 无需处理。但是:同步仅代表采购已经收到产品信息并开始沃尔玛新品建立流程,并不代表商品绝对会在沃尔玛售卖。 |  |
|          | 回顾   | 数据存在问题,需进行修改。                  | 按提示修改信息后 , "更新"同<br>步数据。                             |  |
|          |      |                                |                                                      |  |

2.填报数据

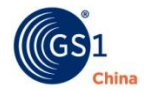

50

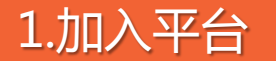

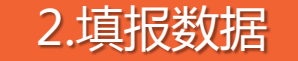

5<sup>5</sup> 全球数据同步

平台首 页

用户配置

企业信息

账户信息

随便看着 产品编码

添加编码

编码列表

产品发布

添加产品

批量上传

产品列表

发布列表

数据报表

常用配置

图片管理

品牌库

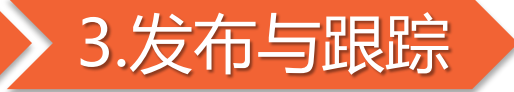

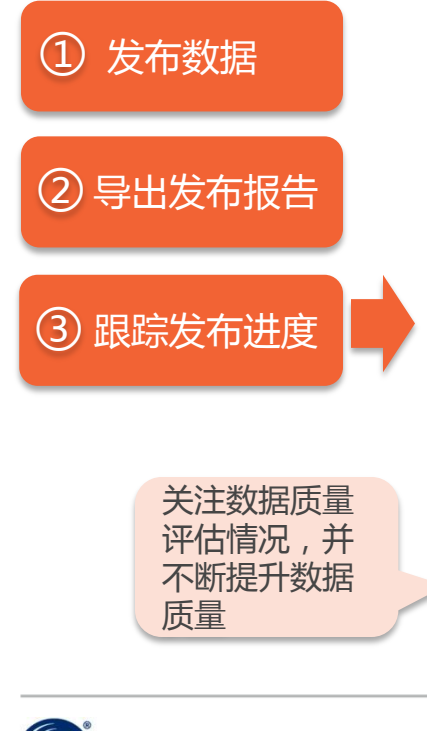

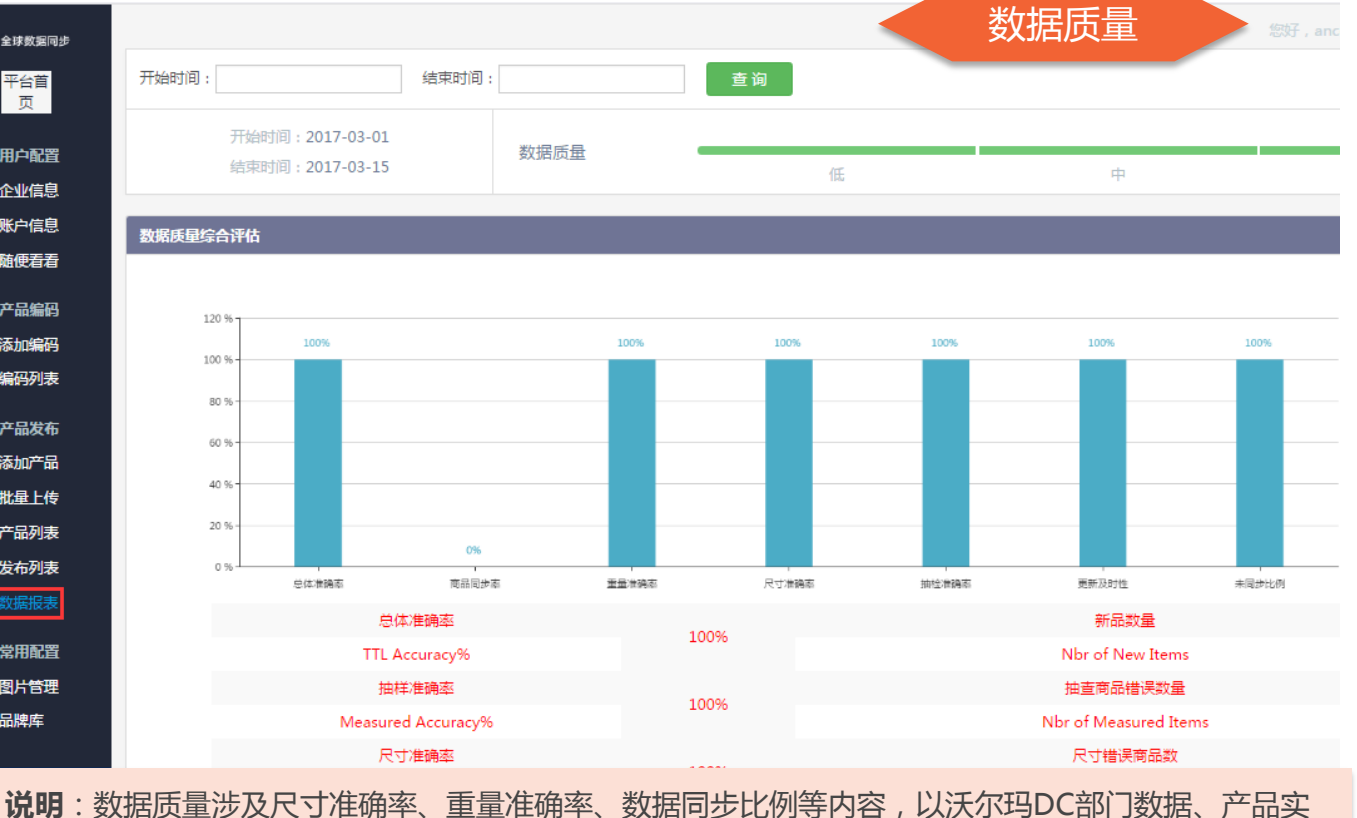

物抽样检查数据做为判断依据。

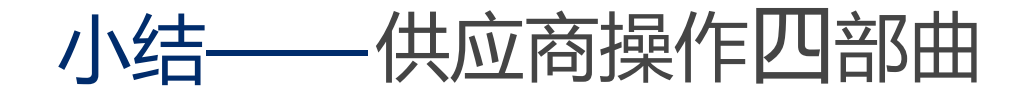

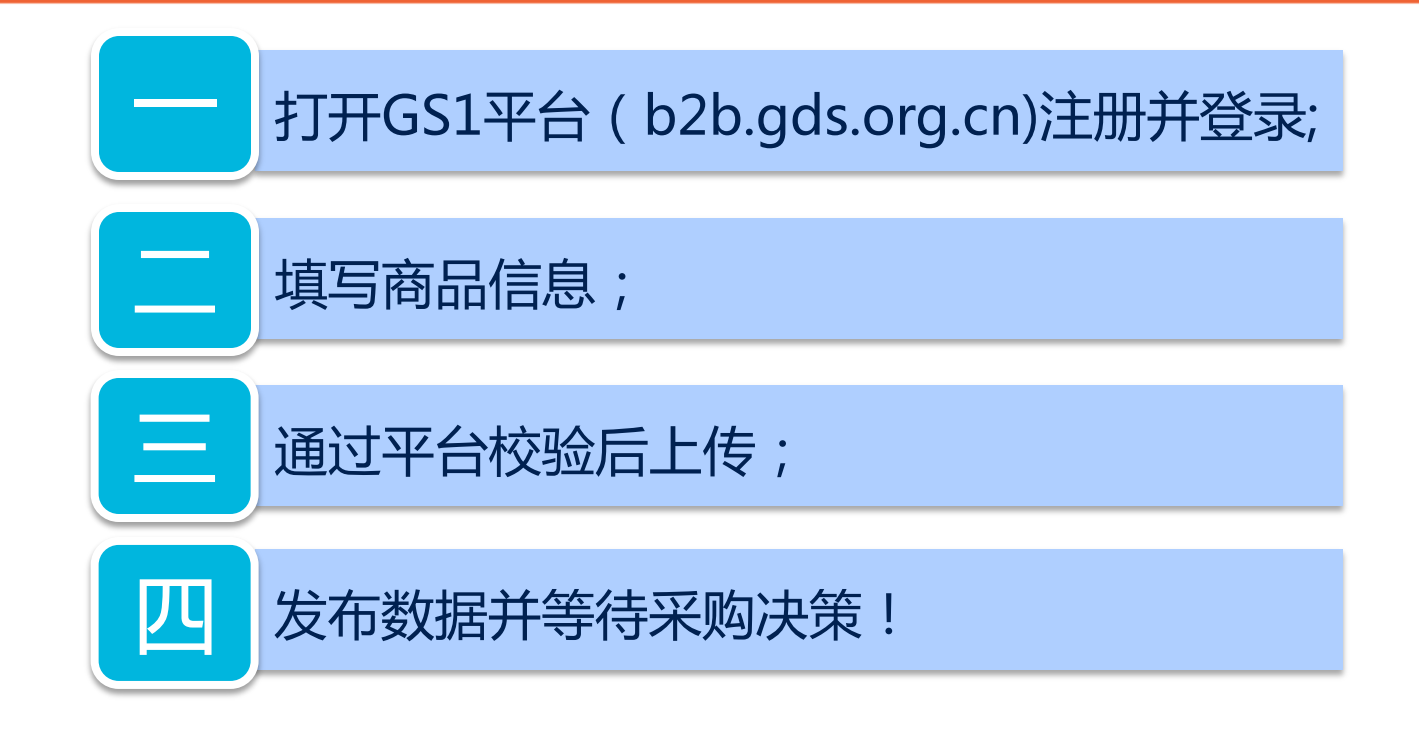

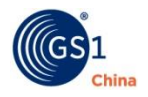

### 您的产品数据已按GDSN国标标准维护与同步!

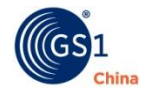

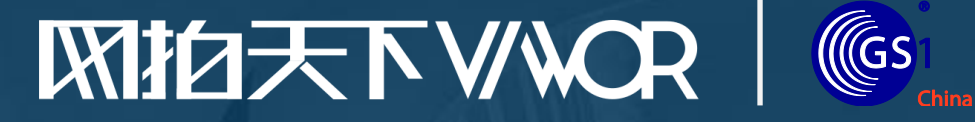

# 沃尔玛中国商品数据同步 ——通过网拍天下实施GDSN

2017年3月

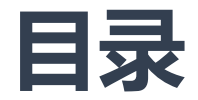

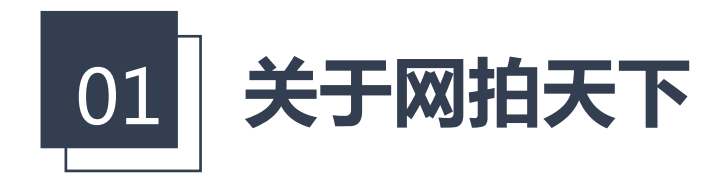

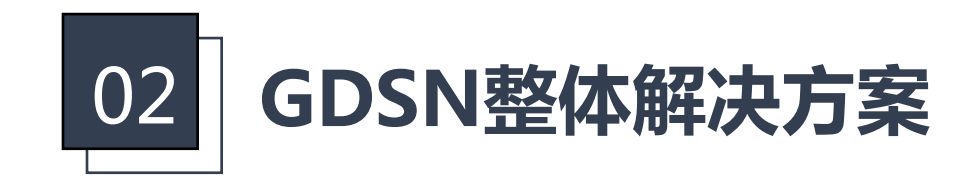

55

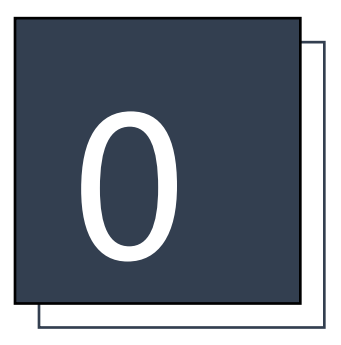

# 第一部分:关于网拍天下

网拍天下网络科技有限公司 www.viwor.net

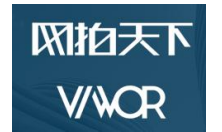

## 网拍天下网络科技有限公司

- ✓ 商品数据管理专家
  - ●标准商品库、采集、制作、审核、管理、分享
- ✓ ((GS1 GS1 中国数据池授权服务商
  - 标准指导、采集、制作、整理、接入支持、系统工具
- ✓沃尔玛O2O指定服务平台

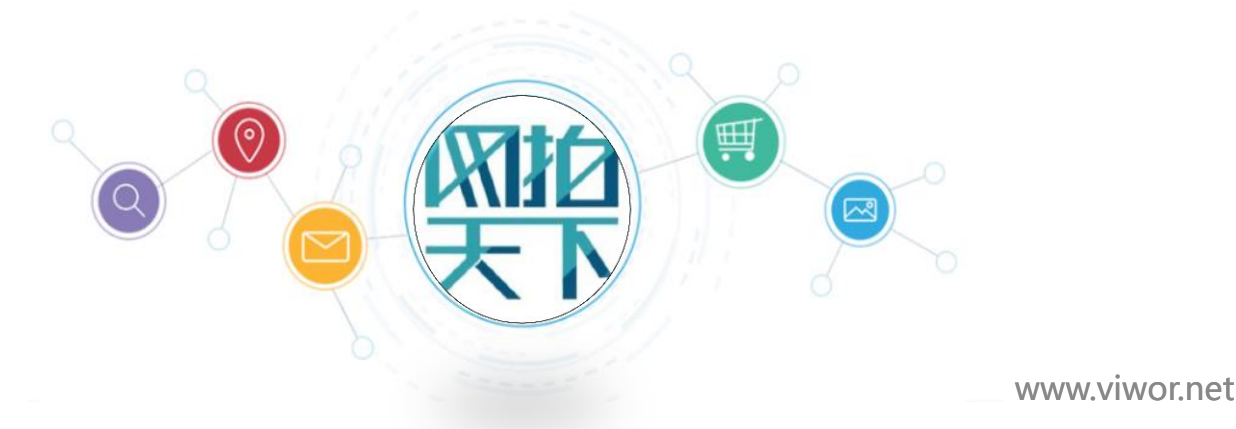

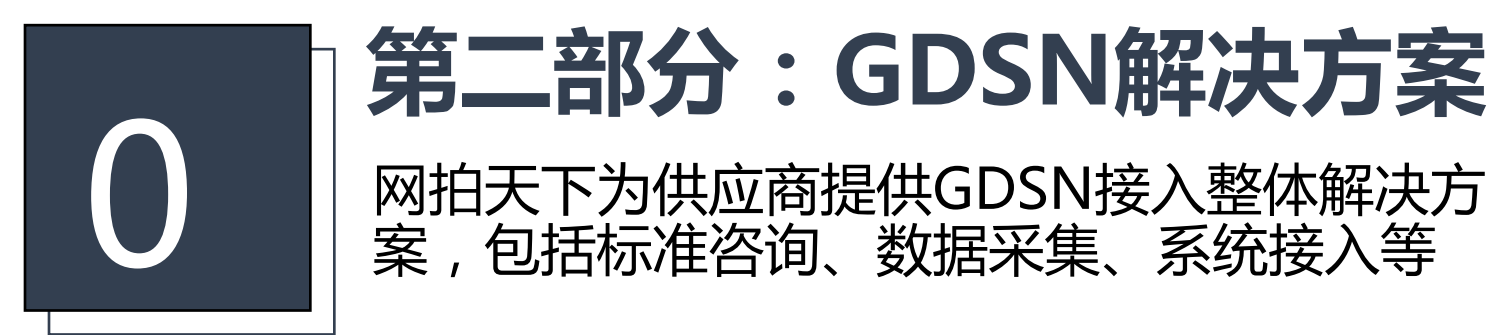

# 网抱天下

## V/WCR

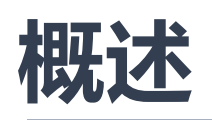

✓ 全程一对一咨询指导
✓包括标准指导、系统支持、售后服务等
✓ 数据采集
✓完善的线下服务,包括拍照、采编、整理等
✓ 系统接入支持:<u>http://pccs.viwor.net</u>
✓ 一站管理沃尔玛GDSN+O2O数据

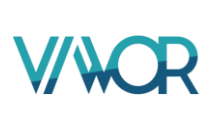

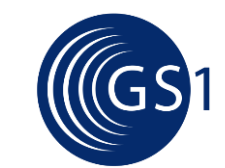

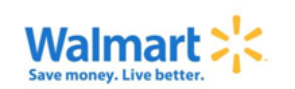

### PCCS信息采集系统

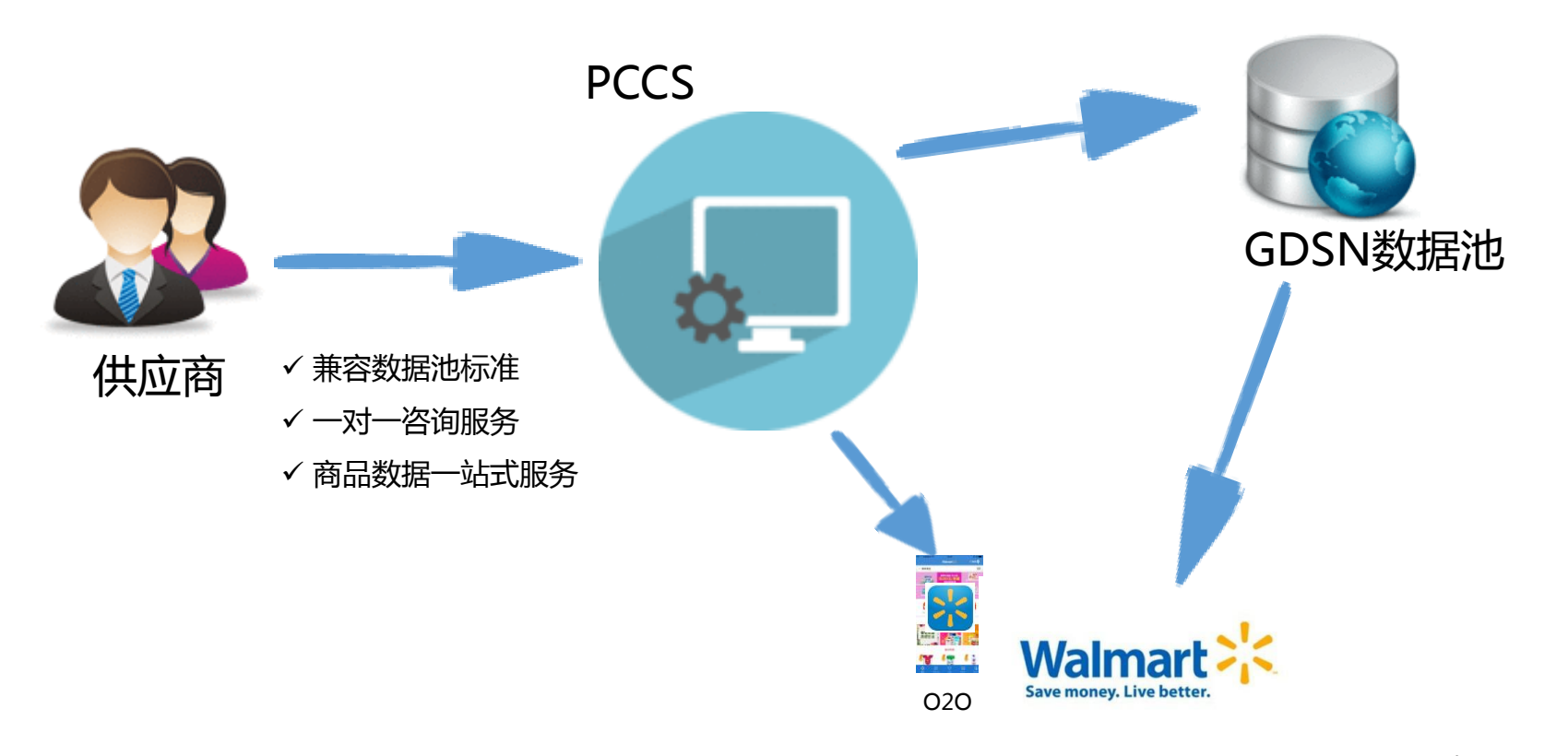

## Step1-加入GDSN

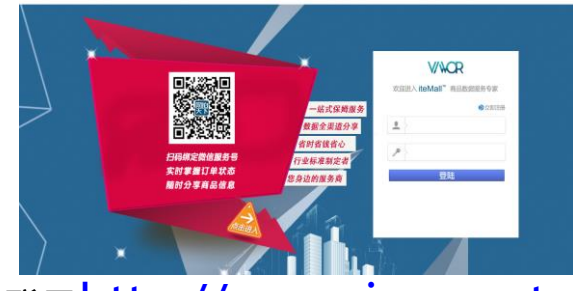

### 登录http://pccs.viwor.net, 点击立即注册

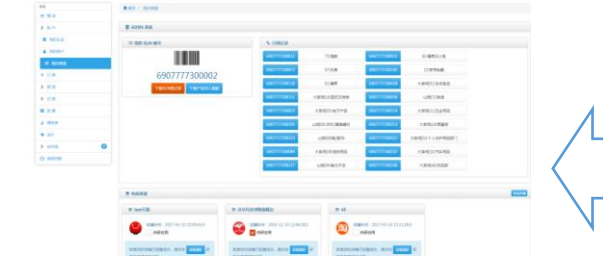

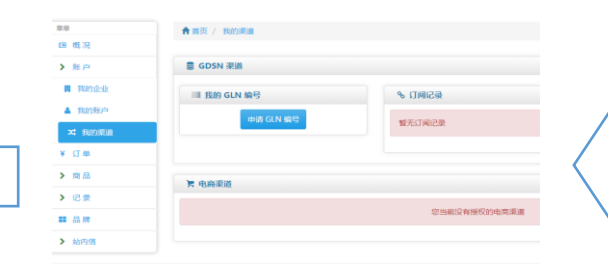

| 沃尔玛                    |
|------------------------|
| 沃尔玛           沃尔玛供应网编号 |

点击下载GLN登记表,进行登记

点击我的渠道进入如上界面, 点击申请GLN编码

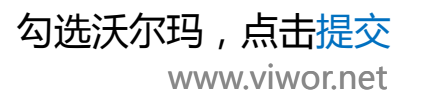

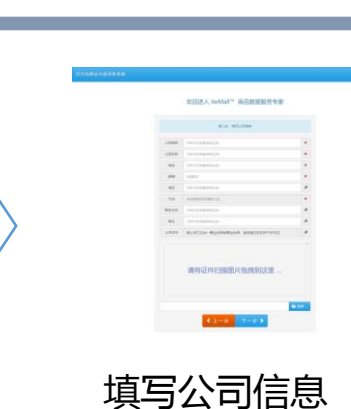

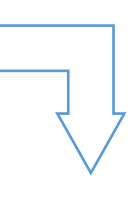

ab2(1)計) iteMallIM 本口粉把吧タキ会

欢迎进入 iteMall<sup>™</sup> 商品数据服务专家 第一時:加富个人的原

5-2000 RDK 365 4849 TO10

5-2000 Block along MR49 T-2014

00009, 900, 602, T21

《返 回

填写个人信息

RPS -

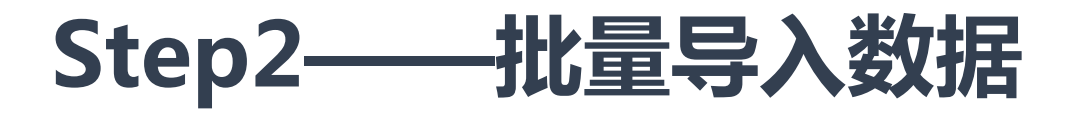

|                                       | • ######  | III MANY CAN     | · · · · · · · · · · · · · · · · · · ·           |
|---------------------------------------|-----------|------------------|-------------------------------------------------|
| 2                                     | ● 東京 / 東島 | 批量导入产品           | ×                                               |
| 1                                     | Q.产品检索    | 黄使用标准产品导入惯 [[下载] |                                                 |
| 1.<br>1                               | of 显示控制   |                  |                                                 |
|                                       | □ 产品列表    |                  |                                                 |
|                                       | 印 社堂发布    |                  | 、 日 批量更新 よ 身出現ま                                 |
|                                       | - P&1     |                  | 80                                              |
| 9892<br>298                           |           |                  | 世有対象:大型55<br>(2年起就 未没有<br>发展対象:山田)<br>79分均昭 未出有 |
| ····································· |           |                  | Sinaka In                                       |
| ERE .                                 |           |                  | 关闭 日本 医无效和状态 医红 化                               |

多产品上传可选择批量导入: 1、点击下载可以获取标准产品 导入模板; 2、根据模板填写信息; 3、完成模板信息填写后,点击 选择文件 进行上传;

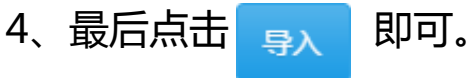

## Step3——发布数据

| F | 批量发布 | 布历史 称分享商品                    |                |               | <b>唐板</b> 】 批量导入    | 🛛 批量更新                                               | ▲ 导出报表 ● 添加产品 |
|---|------|------------------------------|----------------|---------------|---------------------|------------------------------------------------------|---------------|
|   | 产品主图 | 产品名称                         | 条形码            | 商家编码          | 创建时间                | 状态                                                   | 操作            |
| A |      | 洁能净 除菌洗衣液 蕪<br>衣草香型 3kg+500g | 6901121305132  | 6901121305132 | 2016-12-10 02:24:33 | 发布对象: 大卖场<br>  28:丝袜 未发布<br>发布对象: 山姆  <br>79:小吃吧 未发布 | 編輯 查看 发布 复制   |
|   |      | 饼干饼干饼干                       | 06914782119475 | sdfsdfsf      | 2016-12-17 03:58:35 | 暂无发布状态                                               | 編輯 查看 发布 复制   |
| V |      | 封泥 封泥 封泥                     | 06933796011339 | asadas        | 2016-12-17 03:58:35 | 暂无发布状态                                               | 編輯 查看 发布 复制   |

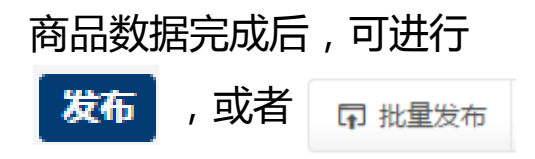

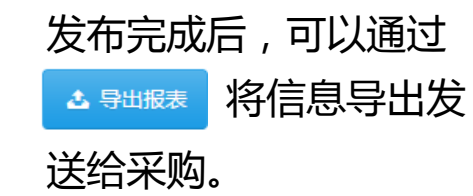

## Step4——数据跟踪

| GLN信息                                                                                                    |                                                                                                    | <u>ہ</u>                                                                                                    | GDSN订阅一览                                                                                                    |                                                     |      | •     | GDSN产品                                                                       | 统计                                                                                |                                                    | ·                    |
|----------------------------------------------------------------------------------------------------|----------------------------------------------------------------------------------------------------|----------------------------------------------------------------------------------------------------|----------------------------------------------------------------------------------------------------|-----------------------------------------------------|------|-------|------------------------------------------------------------------------------|-----------------------------------------------------------------------------------|----------------------------------------------------|----------------------|
|                                                                                                    |                                                                                                    |                                                                                                    | 6907777200012                                                                                                    | 75:海鮮                                               |      | ^     |                                                                              | 已拒绝:1                                                                             |                                                    | =                    |
| 6907777300002<br>下载GLN登记表 下载产品导入模板                                                                                                    |                                                                                                    |                                                                                                    | 6907777100015                                                                                                    | 01:糖果及小食                                            |      |       | 待 <br>口同止-                                                                   | 回顾: 6                                                                             |                                                    |                      |
|                                                                                                    |                                                                                                    |                                                                                                    | 6907777100077                                                                                                    | 07:玩具<br>15:家用电器                                    |      |       | 已拘止1<br>已接收: 0<br>已发布: 34                                                    |                                                                                   |                                                    |                      |
|                                                                                                    |                                                                                                    |                                                                                                    | 6907777100145                                                                                                    |                                                     |      |       |                                                                              |                                                                                   |                                                    |                      |
|                                                                                                    |                                                                                                    |                                                                                                    | 6907777200128                                                                                                    | 01:糖果                                               |      |       |                                                                              |                                                                                   |                                                    |                      |
|                                                                                                    |                                                                                                    |                                                                                                    | 6907777100428                                                                                                    | 大卖场 92:杂货食品                                         |      |       |                                                                              |                                                                                   |                                                    |                      |
|                                                                                                    |                                                                                                    |                                                                                                    | 6907777100152                                                                                                    | 大卖场 16:园艺及烤                                         | 彩考   | -     |                                                                              |                                                                                   | 未发布: 262                                           |                      |
| 。待回顾产品清单                                                                                                    |                                                                                                    |                                                                                                    |                                                                                                    |                                                     |      |       |                                                                              |                                                                                   |                                                    | ~                    |
|                                                                                                    |                                                                                                    |                                                                                                    |                                                                                                    |                                                     |      |       |                                                                              |                                                                                   |                                                    |                      |
| 最高层级GTIN                                                                                                    | 最低层级GTIN                                                                                                    | GTIN描述                                                                                                    | 发布对象GLN                                                                                                    | 发布对象名称                                              | 发布类型 |       | 创建日期                                                                         | 上次修改时间                                                                            | 状态                                                 | 操作                   |
| 最高层级GTIN<br>69222223333                                                                                                    | 最低层级GTIN<br>1111112222224                                                                                                    | GTIN描述<br>asasdasd sddssdsd 水电费水电费                                                                                               | 发布对象GLN<br>6900000123456                                                                                                    | 发布对象名称                                              | 发布类型 |       | 创建日期                                                                         | 上次修改时间                                                                            | 状态                                                 | 操作                   |
| 最高层级GTIN<br>69222223333<br>69222223333                                                                                                    | 最低层级GTIN<br>1111112222224<br>1111112222224                                                                                                    | GTIN描述<br>asasdasd sddssdsd 水电费水电费<br>asasdasd sddssdsd 水电费水电费                                                                   |                                                                                                    | 发布对象名称                                              | 发布类型 |       | 创建日期                                                                         | 上次修改时间                                                                            | 状态                                                 | 操作编辑                 |
| 最高层级GTIN<br>69222223333<br>69222223333<br>69222223333                                                                                       | 最低层级GTIN<br>1111112222224<br>1111112222224<br>2222222                                                                                           | <b>GTIN攝述</b><br>asasdasd sddssdsd 水电费水电费<br>asasdasd sddssdsd 水电费水电费                                                            |                                                                                                    | 发布对象名称                                              | 发布类型 |       | 创建日期                                                                         | 上次修改时间                                                                            | 状态<br>侍回顾<br>侍回顾                                   | 操作<br>编辑             |
| 最高层级GTIN<br>69222223333<br>69222223333<br>69222223333                                                                                       | 最低层级GTIN           111111222224           111111222224           2222222           692374134704                                                 | GTIN描述<br>asasdasd sddssdsd 水电震水电费<br>asasdasd sddssdsd 水电震水电费<br>test test test                                                 |                                                                                                    | 发布对象名称                                              | 发布类型 | 2016- | <b>创建日期</b><br>11-30 00:30:35.0                                              | 上次结改时间<br>2016-11-30 00:30:35.0                                                   |                                                    | 操作<br>编辑<br>编辑<br>编辑 |
| 最高度鉄GTIN<br>69222223333<br>69222223333<br>回駅建议:2222222222<br>回駅建议:2222222222                                                                | 最低层级GTIN           111111222224           111111222224           2222222           692374134704                                                 | <b>GTIN攝送</b><br>asasdasd sddssdsd 水电癜水电碘<br>asasdasd sddssdsd 水电癫水电碘<br>test test test                                          | 发布对象GLN           6900000123456           69000000456789                                                                                                 | <b>发布对象名称</b>                                       | 发布类型 | 2016- | <b>的建日期</b><br>11-30 00:30:35.0                                              | 上次综改时间<br>2016-11-30 00:30:35.0                                                   | 状态<br>待回顾<br>待回顾                                   | 操作<br>编辑<br>编辑       |
| <ul> <li>最高层级GTIN</li> <li>69222223333</li> <li>69222223333</li> <li>回際建议:2222222222</li> <li>回際建议:2222222222</li> <li>回際建议:收到信息</li> </ul> | 最低层级GTIN           111111222224           111111222224           2222222           692374134704           6931338482258                         | GTIN購送<br>asasdasd siddssdsd 水电泰水电泰<br>asasdasd siddssdsd 水电泰水电泰<br>test test test<br>test test test                             | 发布对象GLN           6900000123456           6900000456789           69007777100428           69007777100428           69007777100015                       | 发布对象名称           人工工场           大工工场                | 发布类型 | 2016- | 的起日期<br>11-30 00:30:35.0<br>11-30 09:55:50.0                                 | 上次特部时间<br>2016-11-30 00:30:35.0<br>2016-11-30 17:52:44.0                          | 状态           待回顾           待回顾           待回顾       | 操作<br>编辑<br>编辑<br>编辑 |
| <b>最高度级GTIN</b><br>69222223333<br>69222223333<br>回続建议:222222222<br>回続建议:必列信息                                                                | 最低层级GTIN           111111222224           111111222224           2222222           692374134704           6931338482258                         | GTIN購述<br>asasdasd sddssdsd 水电震水电震<br>asasdasd sddssdsd 水电震水电震<br>test test test<br>红枣 红枣                                        | 发布对象GLN           6900000123456         6900000456789           6907777100428         6907777100428                                                      | 发布对象名称           一           大卖场                    | 发布类型 | 2016- | <b>암)와는 디제</b><br>11-30 00:30:35.0<br>11-30 09:55:50.0                       | 上次结改时间<br>2016-11-30 00:30:35.0<br>2016-11-30 17:52:44.0                          |                                                    | 操作<br>第編<br>第編<br>第編 |
| 最高原鉄GTIN     69222223333     69222223333     69222223333     和時建议:2222222222     和時建议:收到信息     電時建议:W     6922222222222                     | 最低层级GTIN           111111222224           111111222224           2222222           692374134704           6931338482258           6991715290646 | GTIN構述<br>a.asadada dddssddd 水电蕨水电蕨<br>a.asadada dddssdd 水电蕨水电蕨<br>test test test<br>fest test test<br>fræ 紅枣 紅枣<br>乐元牙 宠物食物 咖喱面 | 发布対象GLN           6900000123456           69000000456789           6907777100428           6907777100015           6907777100015           6907777100084 | 发布対象名称           人支助场           人支助场           人支助场 | 发布类型 | 2016- | <b>6))#EETAM</b><br>11-30 00:30:35.0<br>11-30 09:55:50.0<br>11-00 19:25:26.0 | 上次结改时间<br>2016-11-30 00:30:35.0<br>2016-11-30 17:52:44.0<br>2016-12-07 19:57:59.0 | 秋念<br>(帝回原<br>(帝回原<br>(帝回原<br>(帝回原<br>(帝回原<br>(帝回原 | 操作<br>等错<br>等错<br>等错 |

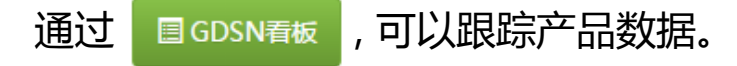

## ——在线填报数据(测试中)

平台支持

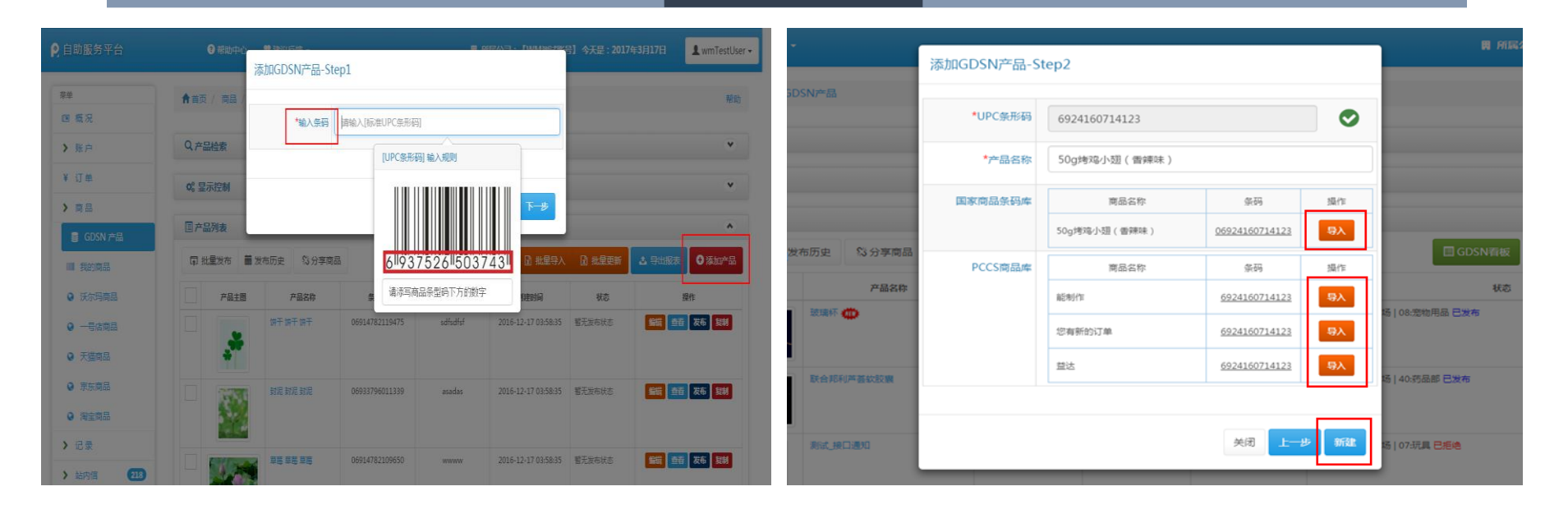

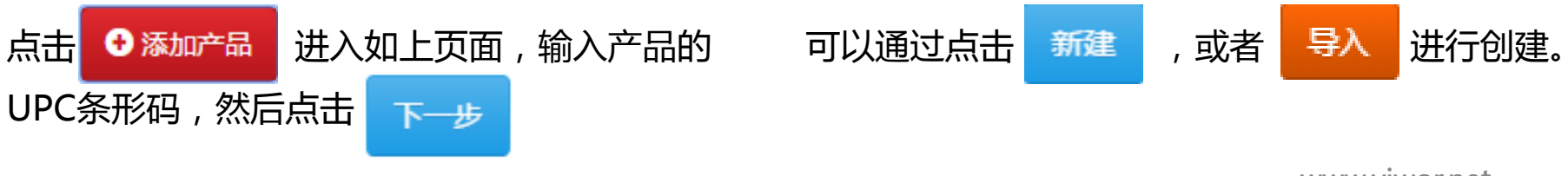

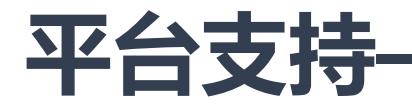

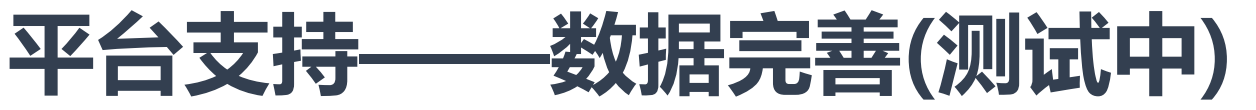

| 韓         | ★首页 / 产品 / 编 | 辑产品                        |                     |               |         |  |
|-----------|--------------|----------------------------|---------------------|---------------|---------|--|
| ■ 概况      |              |                            |                     | _             |         |  |
| ▶ 账户      | 基本信息   条     | 马信息 产品图片 扩充信息              |                     | ┣ 操           | //F ▼ 🖪 |  |
| 4 订单      | 基本信息,包括分类、   | 通用、国际、国内等内容:               |                     |               |         |  |
| 商品        | ■【分类】        |                            |                     |               | ۲       |  |
| ■ GDSN 产品 | GPC分类*       | 清洁用品/卫生用品 ▼ 快速搜索 2         |                     |               |         |  |
| ■ 我的商品    |              |                            |                     |               |         |  |
| ● 沃尔玛商品   | □□□ 【通用】     |                            |                     |               | ۲       |  |
| )一号店商品    |              |                            |                     |               |         |  |
| > 天猫商品    | 产品中文名称*      | 洁能净 除菌洗衣液 薰衣草香型 3kg+500g ♀ | 商家编码 <mark>*</mark> | 6901121305132 | 0       |  |
| 京东商品      |              |                            |                     |               |         |  |
|           |              |                            |                     |               |         |  |

#### 无论是通过在线填报数据还是批量导入数据,都可以在此页面进行完善。

## 系统特点——GDSN与O2O无缝链接

### GDSN产品

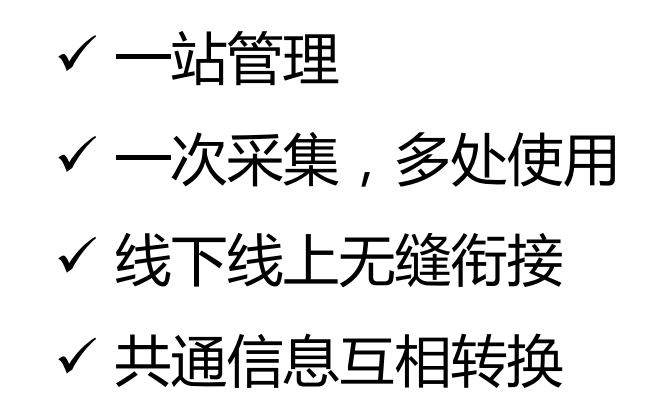

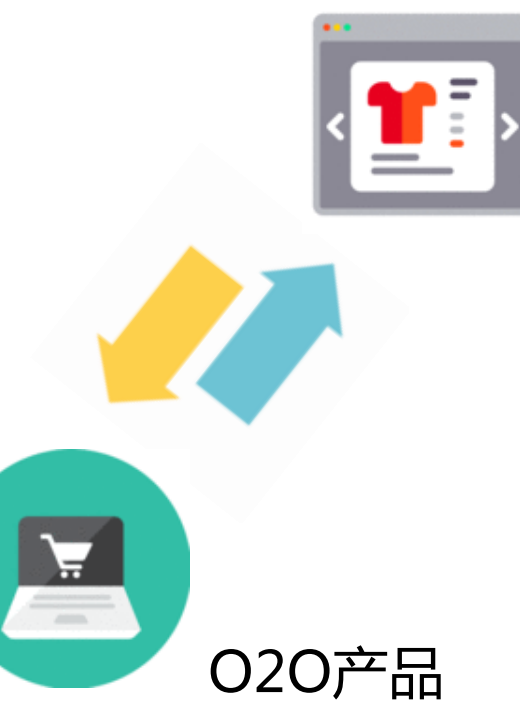

5

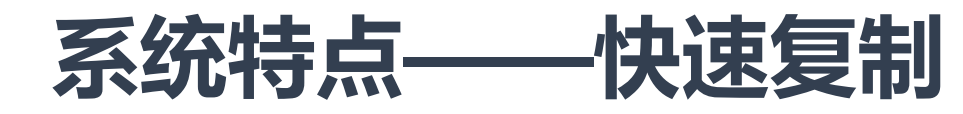

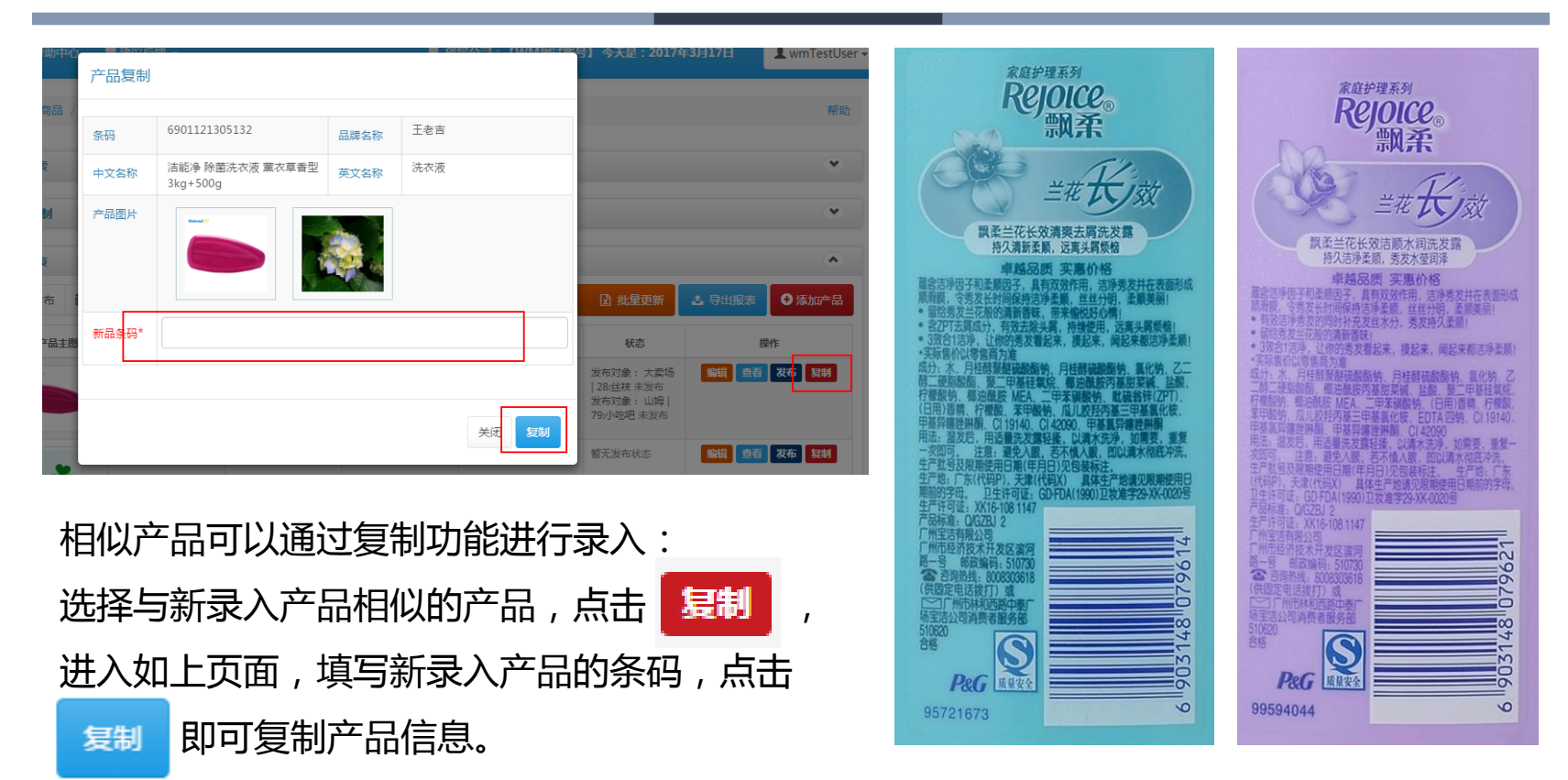

5

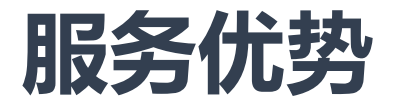

# 线上SaaS服务软件 线下本地化服务 全渠道分享 多平台分发 商品拍摄 数据采集

5

# M拉天下 WWR

# 联系我们

北京市东城区东二环银河SOHO B座20716 WWOR服务热线 40080 51515 WWOR服务邮箱 <u>service@wptx.cc</u> WWOR官方网站 <u>www.viwor.net</u>

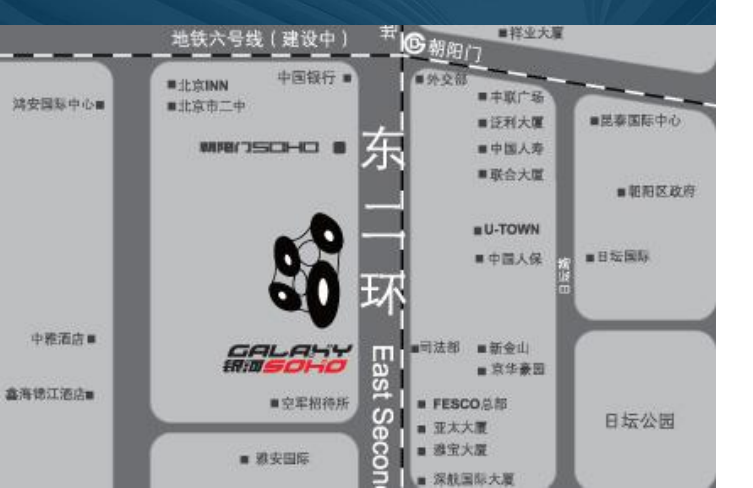

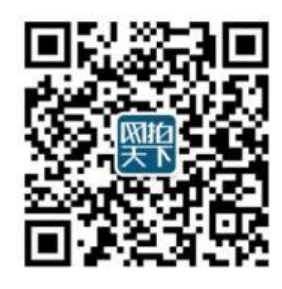

订阅号

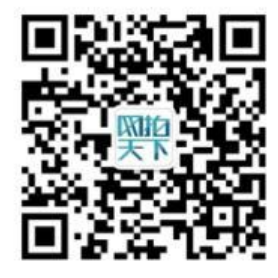

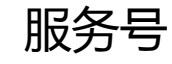

## MI拉天下VWOR

# **THANK YOU**

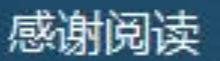

我们就是您身边的商品数据专家

## GS1-全渠道数据共享方案 \_\_\_\_数据质量管控与工作室抽检

Walmart & 中国物品编码中心

2017/03

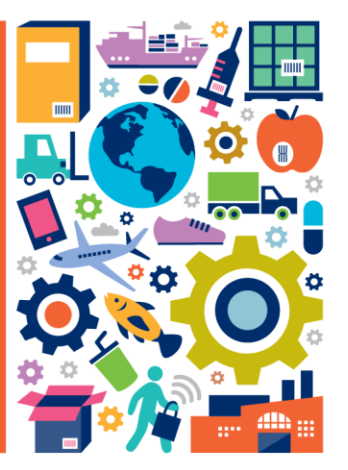
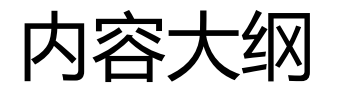

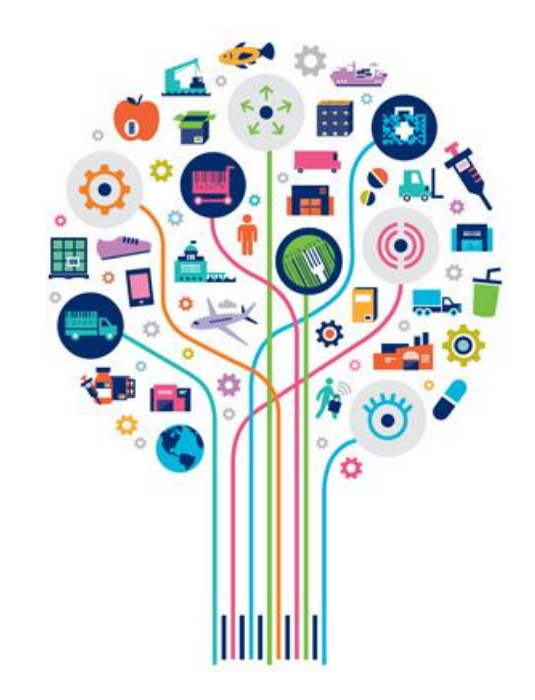

#### 1. 数据质量基本概括

#### 2. 沃尔玛GDSN项目数据报告

#### 3. GDSN数据质量评估模型

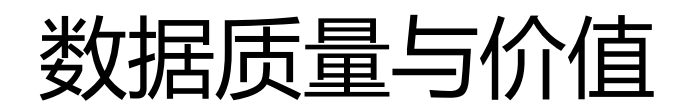

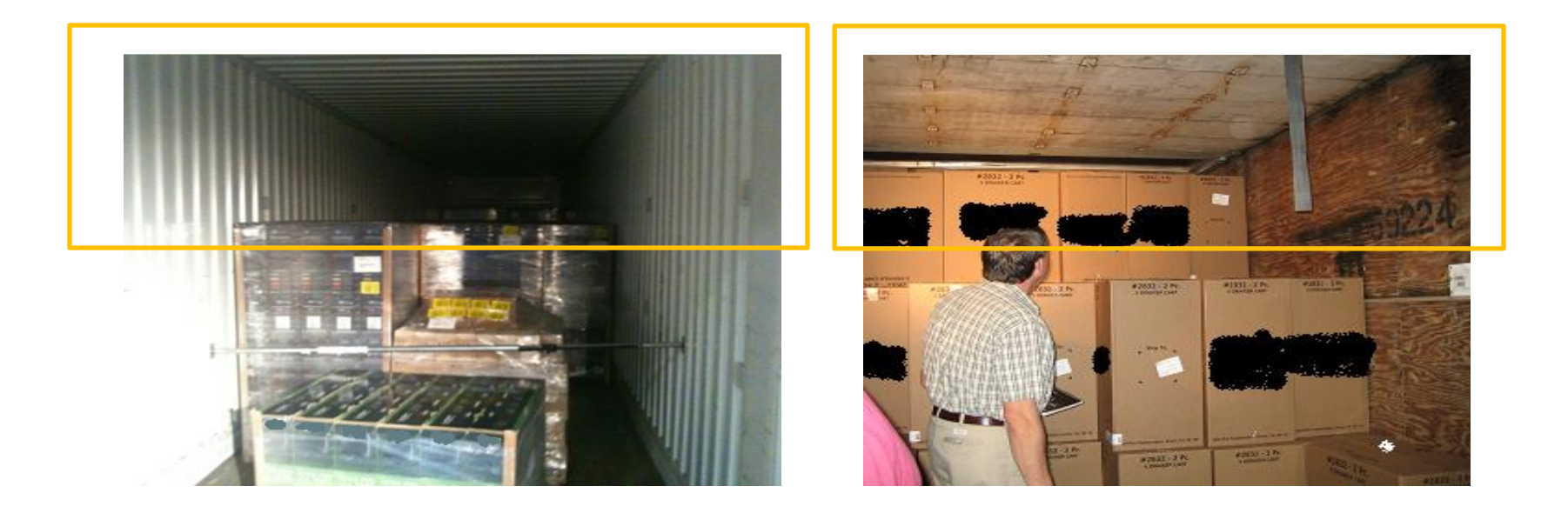

# 数据质量与价值

### 在物流、结算、客户服务和仓储管理等方面

- 增强统计报告、订单跟踪和计划安排的准确度
- 增加或更新产品数据更简单
- 减少投诉和异议
- 使订单、货运单、发票更准确
- 降低整体的物流和人工成本
- 增加销售额
- 在发送或接收产品信息时更有信心
- 对信息化的支持力度更高

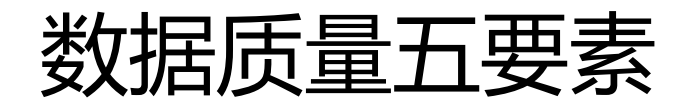

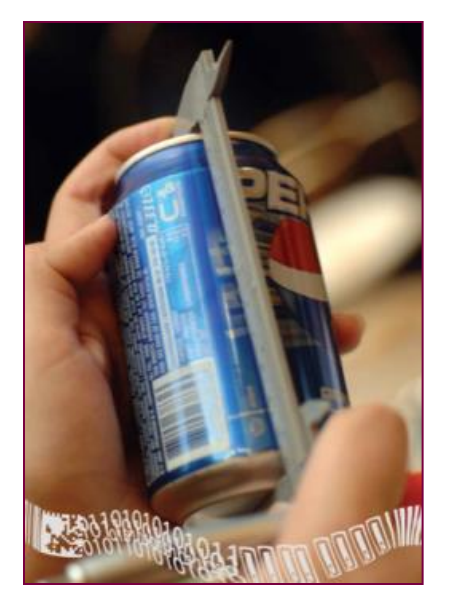

### 高数据质量的几个特征

- 完整的,数据应当涵盖所有与贸易伙伴数据交换时必要的和相关的属性(是否有缺少)。
- •标准的,数据要严格遵从产业通用标准。
- 一<u>致的</u>,无论是用于内部管理还是提供给外部的贸易 伙伴,数据都是一样的。
- •精确的,描述产品某个属性的数据值一直是正确的。
- •时效的,数据的周期和有效期必须用日期标识清楚。

-能否被集成?逻辑是否正确?识别是否有难度?

## GDSN提高数据可视度

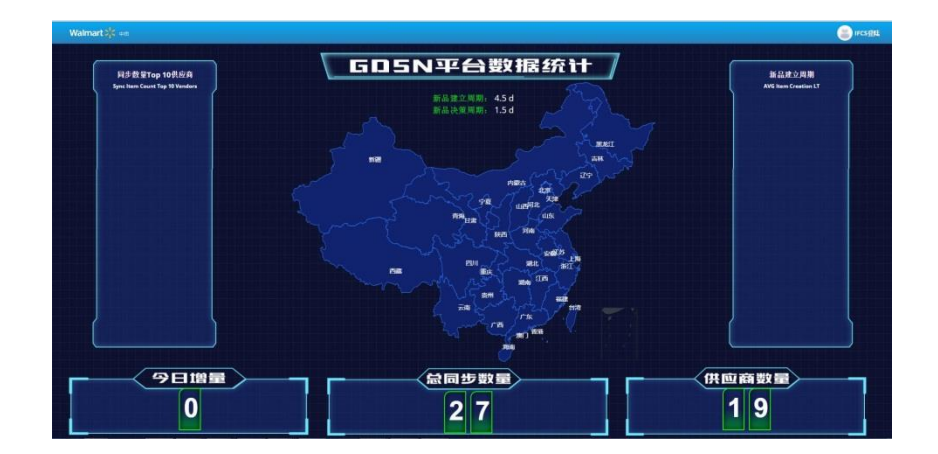

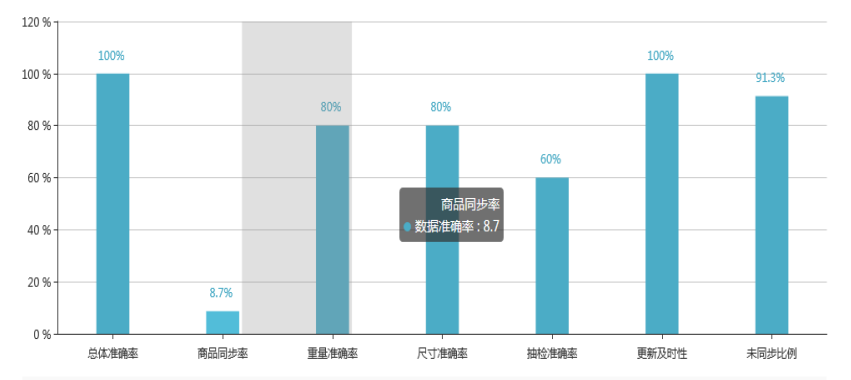

#### 新品建立周期(采购)

#### 数据准确度(采购&供应商)

# 供应商数据准确度报告

| 总体准确率               | 100%   | 新品数量                                 |    |  |
|---------------------|--------|--------------------------------------|----|--|
| TTL Accuracy%       | 100%   | Nbr of New Items                     | 25 |  |
| 尺寸准确率               | 80.00% | 尺寸错误商品数                              | 1  |  |
| Dimension Accuracy% |        | Nbr of Items with Error in Dimension | 1  |  |
| 重量准确率               | 80.00% | 重量错误商品数                              | 1  |  |
| Weight Accuracy%    |        | Nbr of Items with Error in Weight    | 1  |  |
| 商品同步率               | 80.00% | 商品同步数                                | 2  |  |
| Synchronization%    |        | Nbr of items Synchronized            | 2  |  |
| 抽样准确率               | 60.00% | 抽查商品错误数量                             | 2  |  |
| Measured Accuracy%  |        | Nbr of Measured Items                | 2  |  |
| 更新及时性               | 100%   | 未同步商品数量                              | 21 |  |
| Update Timeliness%  |        | Nbr of items unsynchronized          | 21 |  |

# 供应商数据准确度报告(导出功能)

| 数据质量综合评估(2017年3月)    |                            |                                |                                           |                                              |    |  |
|----------------------|----------------------------|--------------------------------|-------------------------------------------|----------------------------------------------|----|--|
| 供应商名称<br>Vendor Name |                            | 总体准确率<br>Total Accuracy        | 100%                                      | 新品数量<br>Item Count-New                       | 23 |  |
|                      | 尺寸准确率<br>Measured Accuracy | 80.00%                         | 尺寸错误商品数量<br>Item Count-Error in Dimension | 1                                            |    |  |
|                      |                            | 毛重准确率<br>Gross Weight Accuracy | 80.00%                                    | 毛重错误商品数量<br>Item Count-Error in Gross Weight | 1  |  |
| 供应商GLN<br>Vendor GLN |                            | 商品同步率<br>Sync Rate             | 8.70%                                     | 商品同步数量<br>Item Count-Sync                    | 2  |  |
|                      | 抽样准确率<br>Measured Accuracy | 60.00%                         | 抽查商品错误数量<br>Item Count-Error Inspected    | 2                                            |    |  |
|                      | 更新及时性<br>Update Timeliness | 100%                           | 未同步商品数量<br>Item Count-Non-Sync            | 21                                           |    |  |

• 每月更新一次

# 供应商数据准确度报告(错误明细)

| Vendor GLN    | 供应商名称(Vendor Name) | 商品条码(UPC/GTIN) | 比对时间(Time)          | 错误类型( <b>Type</b> ) | 错误描述(Actual Attribute Description)                          |
|---------------|--------------------|----------------|---------------------|---------------------|-------------------------------------------------------------|
| 6907777100001 | 中国物品编码中心           | 00840025130050 | 2017-03-07 17:35:51 | 尺寸错误                | 此商品通过抽检后,发现与实际商品信息不符:商品宽48.1000cm与标准数据(47.1<br>000cm)存在差异;  |
| 6907777100001 | 中国物品编码中心           | 00840025130067 | 2017-03-07 17:35:51 | 毛重错误                | 此商品通过抽检后,发现与实际商品信息不符:商品毛重47.6000kg与标准数据(47.<br>0000kg)存在差异; |

• 根据错误描述,及时修改

### 数据质量评估模型

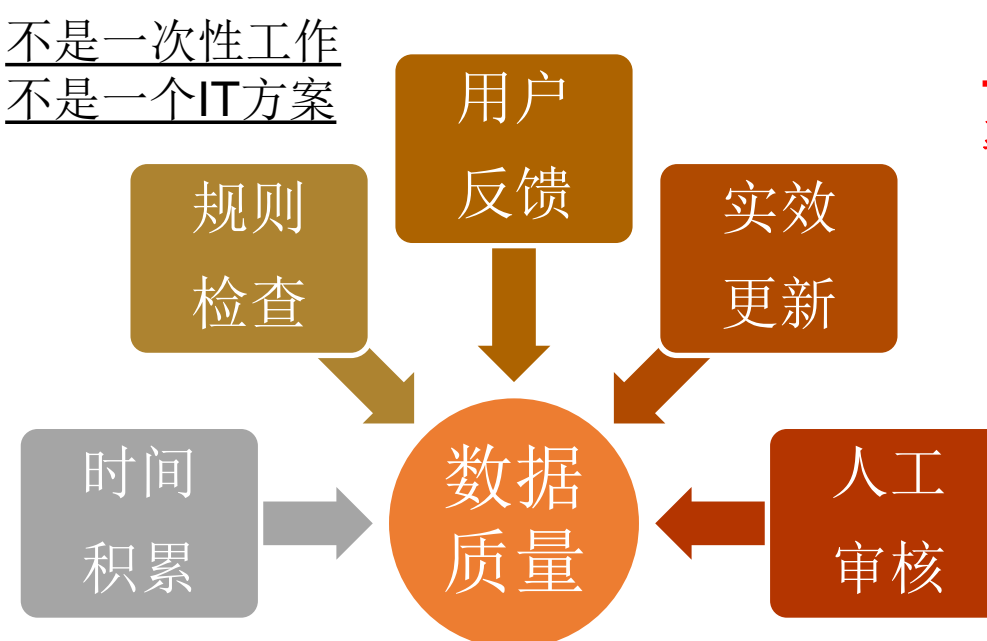

#### -计分维度包括供应商数据质量、通过 率和应对实效等

 1.规则检查,系统包括多种级别的规则检查,重要规则纳 入评估模型

2.用户反馈,反馈正常\错误\使用,均会影响评估模型

3.对于修正的及时性,会纳入评估模型

4.时间持续的积累,会纳入评估模型综合考虑

5.人工审核,定期会有人工抽样提交的数据,以及

系统认证审核

## GS1数据服务工作室

### 工作室职能

- 抽样检查
- •产品拍摄
- 数据采集
- 数据校验

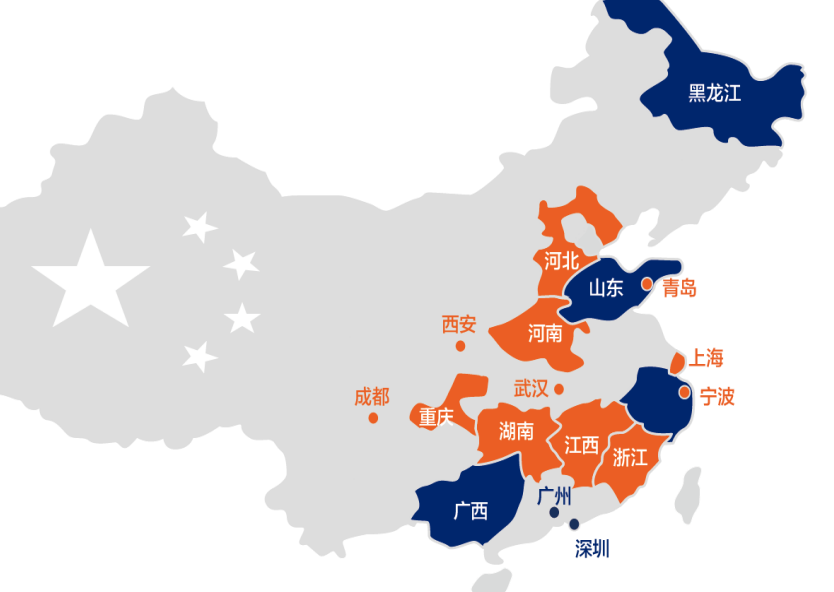

| 区域  | 企业名称               | 邮寄地址                         | 邮编     | 联系电话                   |    |
|-----|--------------------|------------------------------|--------|------------------------|----|
| 广州  | 中国物品编码中心广州分中心      | 广州市越秀区越秀北路311号602室           | 510050 | 020-83228630/83228732  |    |
| 深圳  | 深圳市标准技术研究院-深圳分中心   | 广东省深圳市福田区华强南路无线电管理大厦13楼1306室 | 518033 | 0755-82547131          |    |
| 广西  | 广西壮族自治区标准技术研究院     | 广西壮族自治区南宁市青秀区星湖路22号9号楼30D办公室 | 530022 | 0771-5360318           |    |
| 浙江  | 浙江省物品编码中心          | 浙江省杭州市下城区环城北路305号六楼          | 310006 | 0571-85786965          |    |
| 山东  | 山东省标准化研究院编码技术研究中心  | 山东省济南市历山路146-6号518室          | 250014 | 0531-82679178          |    |
| 黑龙江 | 黑龙江省标准化研究院         | 黑龙江省哈尔滨市香坊区香顺街49号            | 150036 | 0451-87979241/87979267 |    |
| 成都  | 成都市标准化研究院          | 成都市金牛区一品天下大街138号206室         | 610036 | 028-87578701           |    |
| 河北  | 中国物品编码中心河北分中心      | 河北省石家庄市桥西区工农路368号2栋401室      | 50051  | 0311-83081170          |    |
| 河南  | 河南省标准化研究院          | 郑州市东明路北17号                   | 450000 | 0371-65929380/86652189 |    |
| 宁波  | 宁波甬标物品编码中心         | 宁波国家高新区江南路1588号C座            | 315040 | 0574-87879787          |    |
| 青岛  | 中国物品编码中心青岛办事处      | 青岛市崂山区科苑纬四路77号青岛国家质检中心基地2号楼  | 266101 | 0532-83889363/83890219 |    |
| 西安  | 西安市物品编码技术服务中心      | 陕西省西安市雁塔区含光路南段178号吉祥大厦503室   | 710065 | 029-85362385           |    |
| 江西  | 江西省标准化研究院          | 南昌市京东大道1139号                 | 330029 | 0791-86355532/86355521 |    |
| 湖南  | 湖南省质量和标准化研究院物品编码中心 | 湖南省长沙市雨花区时代阳光大道238号          | 410000 | 0731-89967339          |    |
| 上海  | 上海市质量和标准化研究院       | 上海市徐汇区长乐路1227号6楼             | 200031 | 021-54045756/54045764  |    |
| 福建  | 中国物品编码中心福建分中心      | 福建省福州市六一北路15号                | 350013 | 0591-87577231/87580441 |    |
| 武汉  | 中国物品编码中心武汉分中心      | 湖北省武汉市江汉区青年路263号             | 430015 | 027-83605268/83608678  | 82 |
| 重庆  | 重庆市质量和标准化研究院       | 重庆市江北区五简路9号                  | 400023 | 023-89232280           |    |